# **08 System Monitor**

- System Monitor
  - Log Browser
    - Query definition
    - Acknowledging messages
    - Debug messages
  - Live System Status
  - Scheduled Forecasts
  - Running Forecasts
  - Batch Forecasts
  - Synchronisation Status
  - Import Status
  - Export Status

# System Monitor

The System Monitor display allows for viewing the status of the system. The behaviour of the System Monitor is different depending on the use of the system, i.e. whether you are using the system in Stand Alone mode or as an Operator Client.

In the Standalone mode the System Monitor will display the Log Browser, Forecaster Notes, Batch Forecast tab, Import status and since 2021.02 also Running forecasts. On overview of the tabs available in the System Monitor of a Standalone system is illustrated below.

|                                                                   | Directory                                                    | Last Import Time             | Last Import File                 | Files Imported | Files Failed |
|-------------------------------------------------------------------|--------------------------------------------------------------|------------------------------|----------------------------------|----------------|--------------|
| stronomical                                                       | C\FEWS Systemen\FEWS 201902\FEES SA\Import\Astronomical      | Mon 07-12-2020 13:43:19      | National WELLS (NEXT-THE-SEA) HW | 15             | 0            |
| VO Pollution Incidents                                            | https://environment.data.gov.uk                              | Wed 11-11-2020 09:04:06      | 2020-10-17 13:08:00:000          | 0              | 0            |
| VQ Suspensions                                                    | https://environment.data.gov.uk                              | Wed 11-11-2020 09:04:08      | suspension                       | 0              | 0            |
| ood Warning                                                       | https://environment.data.gov.uk                              | Thu 17-12-2020 19:09:42      | 2020-12-17 18:06:50:000          | 1              | 0            |
| G Medium Range Deterministic                                      | C\FEWS Systemen\FEWS 201902\FFFS SA\Import\G2G\G2G MRDET     | Tue 08-12-2020 14:30:42      | none                             | 0              | 0            |
| G Medium Range Ensemble                                           | C:\FEWS_Systemen\FEWS_201902\FFFS_SA\Import\G2G\G2G_MRENS    | Thu 26-11-2020 08:03:42      | none                             | 0              | 0            |
| G Nowcast Ensemble                                                | C:\FEWS_Systemen\FEWS_201902\FFFS_SA\Import\G2G\G2G_NCENS    | Tue 08-12-2020 14:30:45      | none                             | 0              | 0            |
| 19 Radar rain-accumulation                                        | C:\FEWS_Systemen\FEWS_201902\FFFS_SA\Import\Radar\Actuals    | Tue 08-12-2020 14:30:13      | none                             | 0              | 0            |
| O Medium Range Wind Wave Ensem                                    | C:\FEWS_Systemen\FEWS_201902\FFFS_SA\Import\MOWave\Forecast  | t_En Mon 07-12-2020 13:43:21 | none                             | 0              | 0            |
| O NEMO Surge Ensemble Scalar                                      | C:\FEWS_Systemen\FEWS_201902\FFFS_SA\Import\MOSurge\NEMOEI   | NS Mon 07-12-2020 13:43:20   | none                             | 0              | 0            |
| D NEMO Surge Grid                                                 | C:\FEWS_Systemen\FEWS_201902\FFFS_SA\Import\MOSurge\NEMOde   | et Mon 07-12-2020 13:43:20   | none                             | 0              | 0            |
| D Observed Wind                                                   | C:\FEWS_Systemen\FEWS_201902\FFFS_SA\Import\MOWind\Observer  | d Sun 06-12-2020 20:30:12    | none                             | 0              | 0            |
| D Short Range Wave Forecast                                       | C:\FEWS_Systemen\FEWS_201902\FFFS_SA\Import\MOWave\Forecast  | Sh Mon 07-12-2020 13:43:20   | none                             | 0              | 0            |
| O Short Range Wind Forecast                                       | C:\FEWS_Systemen\FEWS_201902\FFFS_SA\Import\MOWind\Forecast  | Sh Mon 07-12-2020 13:43:20   | none                             | 0              | 0            |
| OSurgeCS315min_Grid                                               | C:\FEWS_Systemen\FEWS_201902\FFFS_SA\Import\MOSurge\CS3      | Thu 07-01-2021 17:09:34      | MOEAEU48HRSURGE20201111000000    | 1              | 0            |
| edium Range Ensemble                                              | C:\FEWS_Systemen\FEWS_201902\FFFS_SA\Import\NWP\Forecast_Ens | sem Tue 08-12-2020 14:30:14  | none                             | 0              | 0            |
| oses Mean Potential Evaporation                                   | C:\FEWS_Systemen\FEWS_201902\FFFS_SA\Import\Moses\UKPP_PE    | Tue 08-12-2020 14:30:13      | none                             | 0              | 0            |
| oses Soil Moisture Deficit                                        | C:\FEWS_Systemen\FEWS_201902\FFFS_SA\Import\Moses\UKPP_SMD   | Tue 08-12-2020 14:30:13      | none                             | 0              | 0            |
| 0 Medium Range Temperature                                        | C:\FEWS_Systemen\FEWS_201902\FFFS_SA\Import\NWP\Forecast_Me  | diu Tue 08-12-2020 14:30:13  | none                             | 0              | 0            |
| 1 1-hour rain accumulation                                        | C:\FEWS_Systemen\FEWS_201902\FFFS_SA\Import\NWP\Forecast_Me  | diu Tue 08-12-2020 14:30:13  | none                             | 0              | 0            |
| 12 1-hour snow accumulation                                       | C:\FEWS_Systemen\FEWS_201902\FFFS_SA\Import\NWP\Forecast_Me  | diu Tue 08-12-2020 14:30:13  | none                             | 0              | 0            |
| 13 Snow amount every hour                                         | C:\FEWS_Systemen\FEWS_201902\FFFS_SA\Import\NWP\Forecast_Me  | ediu Tue 08-12-2020 14:30:13 | none                             | 0              | 0            |
| 14 Snow melt every hour                                           | C:\FEWS_Systemen\FEWS_201902\FFFS_SA\Import\NWP\Forecast_Me  | diu Tue 08-12-2020 14:30:13  | none                             | 0              | 0            |
| 9 Medium Range Precipitation                                      | C:\FEWS_Systemen\FEWS_201902\FFFS_SA\Import\NWP\Forecast_Me  | ediu Tue 08-12-2020 14:30:13 | none                             | 0              | 0            |
| owcast Ensemble                                                   | C:\FEWS_Systemen\FEWS_201902\FFFS_SA\Import\Radar\Nowcast_En | nse Tue 08-12-2020 14:30:13  | none                             | 0              | 0            |
| 5                                                                 | C:\FEWS_Systemen\FEWS_201902\FFFS_SA\Import\RTS              | Tue 08-12-2020 14:29:43      | none                             | 0              | 0            |
| CMF Tide Gauge Levels                                             | C\FEWS_Systemen\FEWS_201902\FFFS_SA\Import\UKCMF1ideGauges   | s Sun 06-12-2020 20:30:12    | none                             | 0              | 0            |
| v Medium Range Mean Sea Level Pr                                  | C:\FEWS_Systemen\FEWS_201902\FFFS_SA\Import\UKV              | Tue 08-12-2020 14:30:13      | hone                             | 0              | 0            |
| V Medium Range Precipitation                                      | C:\FEWS_Systemen\FEWS_201902\FFFS_SA\Import\UKV              | Tue 08-12-2020 14:30:13      | none                             | 0              | 0            |
| V Medium Kange Temperature                                        | C:\FEWS_Systemen\FEWS_201902\FFFS_SA\Import\UKV              | Tue 08-12-2020 14:30:13      | none                             | 0              | 0            |
| V Nowcast Precipitation Type                                      | C:\FEWS_Systemen\FEWS_201902\FFFS_SA\Import\UKV              | Tue 08-12-2020 14:30:13      | none                             | 0              | 0            |
| v Nowcast rain-accumulation                                       | C.\FEWS_Systemen\FEWS_201902\FFFS_SA\Import\Kadar\NowCast    | Tue 00, 12, 2020 14:30:15    | none                             | 0              | 0            |
| v Short Range Mean Sea Level Press<br>V Short Range Presinitation | C.\FEWS_Systemen\FEWS_201902\FFFS_SA\Import\UKV              | Tue 00 12 2020 14:30:15      | none                             | 0              | 0            |
| V Short Panga Tomporatura                                         | C:\FEWS_Systemen\FEWS_201902\FFFS_SA\Import\UKV              | Tue 08, 12, 2020 14:30:13    | none                             | 0              | 0            |
| Ny Short Mange Temperature                                        | C:\FEWS_Systemen\FEWS_201902\FFFS_SA\Import\W                | Tue 06-12-2020 14:30:13      | none                             | 0              | 0            |

In an Operator Client the System Monitor will show a number of tabs for monitoring various aspects of the live system. On overview of the tabs available in an Operator Client when logged into a live system is illustrated below.

| .og Brows        | er Forecaster Notes  | Live System Status Scheduled Forecasts R                 | unning Forecasts Import Status Archive Server Status |                                       |                        |         |       |
|------------------|----------------------|----------------------------------------------------------|------------------------------------------------------|---------------------------------------|------------------------|---------|-------|
| og level         | Log creation time    | Workflow                                                 | Event Code                                           | Log Message                           | taskRunld              | Build   | ESS   |
| WARN             | Thu 07-10-2021 11:16 | G2G Historical (Intermediate, Export State to Hi         | PC) GA.Execution.Model.Warn                          | In adapter model: 07-OCT-2021 11:16:  | ukeafffsmc00:000290205 | 103865  | 341   |
| ERROR            | Thu 07-10-2021 11:15 | G2G Historical (Intermediate, Export State to Hi         | PC) TaskRun.PartlyFailed                             | WorkflowFiles/FFC/National G2G Hist   | ukeafffsmc00:000290205 | 103865  | 341   |
| ERROR            | Thu 07-10-2021 11:15 | G2G Historical (Intermediate, Export State to Historical | PC) GA.Execution.Model.Error                         | In adapter model: 07-OCT-2021 11:15:  | ukeafffsmc00:000290205 | 103865  | 341   |
| ERROR            | Thu 07-10-2021 11:15 | G2G Historical (Intermediate, Export State to Hi         | PC) GA.Execution.Model.Error                         | In adapter model: 07-OCT-2021 11:15:  | ukeafffsmc00:000290205 | 103865  | 341   |
| WARN             | Thu 07-10-2021 10:15 | G2G Historical (Intermediate, Export State to Hi         | PC) GA.Execution.Model.Warn                          | In adapter model: 07-OCT-2021 10:15:  | ukeafffsmc00:000290155 | 1038656 | 321   |
| ERROR            | Thu 07-10-2021 10:15 | G2G Historical (Intermediate, Export State to Hi         | PC) TaskRun.PartlyFailed                             | WorkflowFiles/FFC/National G2G Hist   | ukeafffsmc00:000290155 | 1038656 | 321   |
| ERROR            | Thu 07-10-2021 10:15 | G2G Historical (Intermediate, Export State to Hi         | PC) GA.Execution.Model.Error                         | In adapter model: 07-OCT-2021 10:15:  | ukeafffsmc00:000290155 | 103865  | 321   |
| ERROR            | Thu 07-10-2021 10:15 | G2G Historical (Intermediate, Export State to Hi         | PC) GA.Execution.Model.Error                         | In adapter model: 07-OCT-2021 10:15:  | ukeafffsmc00:000290155 | 103865  | 521   |
| WARN             | Thu 07-10-2021 09:15 | G2G Historical (Intermediate, Export State to Historical | PC) GA.Execution.Model.Warn                          | In adapter model: 07-OCT-2021 09:15:  | ukeafffsmc00:000290107 | 103865  | 521   |
| ERROR            | Thu 07-10-2021 09:15 | G2G Historical (Intermediate, Export State to Hi         | PC) TaskRun.PartlyFailed                             | WorkflowFiles/FFC/National G2G Hist   | ukeafffsmc00:000290107 | 1038656 | 321   |
| ERROR            | Thu 07-10-2021 09:15 | G2G Historical (Intermediate, Export State to Hi         | PC) GA.Execution.Model.Error                         | In adapter model: 07-OCT-2021 09:15:  | ukeafffsmc00:000290107 | 1038656 | 321   |
| ERROR            | Thu 07-10-2021 09:15 | G2G Historical (Intermediate, Export State to Hi         | PC) GA.Execution.Model.Error                         | In adapter model: 07-OCT-2021 09:15:  | ukeafffsmc00:000290107 | 1038656 | 321   |
| WARN             | Thu 07-10-2021 08:15 |                                                          | GA.Execution.Model.Warn                              | In adapter model: 07-OCT-2021 08:15:  | ukeafffsmc00:000290060 | 103865  |       |
| ERROR            | Thu 07-10-2021 08:15 |                                                          | TaskRun.PartlyFailed                                 | WorkflowFiles/FFC/National G2G Hist   | ukeafffsmc00:000290060 | 103865  |       |
| ERROR            | Thu 07-10-2021 08:15 |                                                          | GA.Execution.Model.Error                             | In adapter model: 07-OCT-2021 08:15:  | ukeafffsmc00:000290060 | 103865  |       |
| ERROR            | Thu 07-10-2021 08:15 |                                                          | GA.Execution.Model.Error                             | In adapter model: 07-OCT-2021 08:15:  | ukeafffsmc00:000290060 | 103865  |       |
| WARN             | Thu 07-10-2021 07:33 | Import Telemetry                                         | Rye Forecast OP.Downcrossing                         | Expired DownCrossing event RES FAL    | ukeafffsmc00:000290026 | 103865  | 341   |
| WARN             | Thu 07-10-2021 07:33 | Import Telemetry                                         | Esk Forecast OP.Downcrossing                         | Expired DownCrossing event RES FW     | ukeafffsmc00:000290026 | 103865  | 341   |
| WARN             | Thu 07-10-2021 07:33 | Import Telemetry                                         | Rve Forecast OP.Downcrossing                         | Expired DownCrossing event ACT EDF.   | ukeafffsmc00:000290026 | 103865  | 341   |
| WARN             | Thu 07-10-2021 07:33 | Import Telemetry                                         | Rve Forecast OP.Downcrossing                         | Expired DownCrossing event RES FW     | ukeafffsmc00:000290026 | 103865  | 341   |
| WARN             | Thu 07-10-2021 07:33 | Import Telemetry                                         | Mole Forecast OP.Downcrossing                        | Expired DownCrossing event RES FAL    | ukeafffsmc00:000290026 | 103865  | 341   |
| VARN             | Thu 07-10-2021 07:30 | Run Pollution Risk Forecast and export reports           | Ormseby Beck Forecast OP.Downcrossing                | DownCrossing event ACT EDF for H.o    | ukeafffsmc00:000290022 | 1038656 | 321   |
| WARN             | Thu 07-10-2021 07:30 | Run Pollution Risk Forecast and export reports           | Esk Forecast OP.Downcrossing(not issued)             | DownCrossing event ACT EDF for H.o    | ukeafffsmc00:000290022 | 1038656 | 321   |
| WARN             | Thu 07-10-2021 07:30 | Run Pollution Risk Forecast and export reports           | Esk Forecast OP.Upcrossing(not issued)               | UpCrossing event ACT EDF for H.obs    | ukeafffsmc00:000290022 | 103865  | 321   |
| WARN             | Thu 07-10-2021 07:30 | Run Pollution Risk Forecast and export reports           | Rve Forecast OP.Downcrossing(not issued)             | DownCrossing event RES FAL for H.ob., | ukeafffsmc00:000290022 | 103865  | 521   |
|                  | Thu 07 40 2024 07:20 | Bun Dallution Bick Ecrosopt and expert reports           | Bus Ecrosoft OD Upproceing(not issued)               | UnCrossing event BEC EAL for Liebe e  | ukaaffama00.000000000  | 102005  | 204   |
| g creatio        | n time               | 04 44 57 1                                               | DN -                                                 |                                       |                        | Refr    | esh   |
| na time          | Inu 07-10-20         | 21 11:57 - Log level VVA                                 | RN +                                                 |                                       |                        | Acknow  | vledg |
| ew pend          | u udy                | 2 2 External event code                                  |                                                      |                                       |                        | Sa      | ve    |
| enesn <u>p</u> e | anodically 🗠         | <u>Search in message</u>                                 |                                                      |                                       |                        |         |       |
|                  |                      | Max.number of messages display                           | red 250 ÷                                            |                                       |                        |         |       |
|                  |                      |                                                          |                                                      |                                       |                        |         |       |
|                  |                      |                                                          |                                                      |                                       | CI                     | ose     | Hel   |

Each of the System Monitor tabs is detailed in the following paragraphs.

## Log Browser

The Log Browser contains a spreadsheet like form with a list of system messages. Messages can be sorted based on user defined criteria. Fatal and severe system errors can be acknowledged as being reviewed by the forecaster. If all errors within the past 48 hours are acknowledged the system status icon at the lower right of the FEWS explorer will become green again.

With [Refresh] the browser is updated with new messages in the system. Please note that the query settings (see below) define what messages will be displayed. With [Close], a user can leave the Log Browser.

| og <u>B</u> rows  | er Forecaster Notes  | Live System Status     | Scheduled Forecasts Ru      | inning <u>F</u> orecasts | Import Status Archive Se | rver Status |                                     |                          |          |       |
|-------------------|----------------------|------------------------|-----------------------------|--------------------------|--------------------------|-------------|-------------------------------------|--------------------------|----------|-------|
| og level          | Log creation time    | 1                      | Workflow                    |                          | Event Code               |             | Log Message                         | taskRunId                | Build    | FSS   |
| WARN              | Thu 07-10-2021 11:16 | G2G Historical (Inter  | mediate, Export State to HF | C) GA.Execution          | Model.Warn               |             | In adapter model: 07-OCT-2021 11:16 | ukeafffsmc00:000290205   | 103865   | 341   |
| ERROR             | Thu 07-10-2021 11:15 | G2G Historical (Inter  | mediate, Export State to HF | C) TaskRun.Part          | lyFailed                 |             | WorkflowFiles/FFC/National_G2G_His  | t ukeafffsmc00:000290205 | 103865   | 341   |
| ERROR             | Thu 07-10-2021 11:15 | G2G Historical (Inter  | mediate, Export State to HF | C) GA.Execution          | .Model.Error             |             | In adapter model: 07-OCT-2021 11:15 | ukeafffsmc00:000290205   | 103865   | 341   |
| ERROR             | Thu 07-10-2021 11:15 | G2G Historical (Inter  | mediate, Export State to HF | C) GA.Execution          | Model.Error              |             | In adapter model: 07-OCT-2021 11:15 | ukeafffsmc00:000290205   | 103865   | 341   |
| VARN              | Thu 07-10-2021 10:15 | G2G Historical (Inter  | mediate, Export State to HF | C) GA.Execution          | .Model.Warn              |             | In adapter model: 07-OCT-2021 10:15 | ukeafffsmc00:000290155   | 1038656  | 621   |
| ERROR             | Thu 07-10-2021 10:15 | G2G Historical (Inter  | mediate, Export State to HF | C) TaskRun.Part          | lyFailed                 |             | WorkflowFiles/FFC/National_G2G_His  | t ukeafffsmc00:000290155 | 1038656  | 621   |
| ERROR             | Thu 07-10-2021 10:15 | G2G Historical (Inter  | mediate, Export State to HF | C) GA.Execution          | Model.Error              |             | In adapter model: 07-OCT-2021 10:15 | ukeafffsmc00:000290155   | 1038656  | 621   |
| ERROR             | Thu 07-10-2021 10:15 | G2G Historical (Inter  | mediate, Export State to HP | C) GA.Execution          | .Model.Error             |             | In adapter model: 07-OCT-2021 10:15 | ukeafffsmc00:000290155   | 1038656  | 621   |
| VARN              | Thu 07-10-2021 09:15 | G2G Historical (Inter  | mediate, Export State to HF | C) GA.Execution          | .Model.Warn              |             | In adapter model: 07-OCT-2021 09:15 | ukeafffsmc00:000290107   | 1038656  | 621   |
| ERROR             | Thu 07-10-2021 09:15 | G2G Historical (Inter  | mediate, Export State to HP | C) TaskRun.Part          | lyFailed                 |             | WorkflowFiles/FFC/National_G2G_His  | t ukeafffsmc00:000290107 | 103865   | 621   |
| RROR              | Thu 07-10-2021 09:15 | G2G Historical (Inter  | mediate, Export State to HF | C) GA.Execution          | Model.Error              |             | In adapter model: 07-OCT-2021 09:15 | ukeafffsmc00:000290107   | 1038656  | 521   |
| ERROR             | Thu 07-10-2021 09:15 | G2G Historical (Inter  | mediate, Export State to HP | C) GA.Execution          | Model.Error              |             | In adapter model: 07-OCT-2021 09:15 | ukeafffsmc00:000290107   | 103865   | 521   |
| /ARN              | Thu 07-10-2021 08:15 |                        |                             | GA.Execution             | .Model.Warn              |             | In adapter model: 07-OCT-2021 08:15 | ukeafffsmc00:000290060   | 103865   |       |
| RROR              | Thu 07-10-2021 08:15 |                        |                             | TaskRun.Part             | lyFailed                 |             | WorkflowFiles/FFC/National_G2G_His  | t ukeafffsmc00:000290060 | 103865   |       |
| RROR              | Thu 07-10-2021 08:15 |                        |                             | GA.Execution             | Model.Error              |             | In adapter model: 07-OCT-2021 08:15 | ukeafffsmc00:000290060   | 103865   |       |
| RROR              | Thu 07-10-2021 08:15 |                        |                             | GA.Execution             | Model.Error              |             | In adapter model: 07-OCT-2021 08:15 | ukeafffsmc00:000290060   | 103865   |       |
| VARN              | Thu 07-10-2021 07:33 | Import Telemetry       |                             | Rye Forecast             | OP.Downcrossing          |             | Expired DownCrossing event RES FA   | ukeafffsmc00:000290026   | 103865   | 341   |
| VARN              | Thu 07-10-2021 07:33 | Import Telemetry       |                             | Esk_Forecast             | OP.Downcrossing          |             | Expired DownCrossing event RES FW   | ukeafffsmc00:000290026   | 103865   | 341   |
| VARN              | Thu 07-10-2021 07:33 | Import Telemetry       |                             | Rye_Forecast             | OP.Downcrossing          |             | Expired DownCrossing event ACT ED   | F ukeafffsmc00:000290026 | 103865   | 341   |
| VARN              | Thu 07-10-2021 07:33 | Import Telemetry       |                             | Rye Forecast             | OP.Downcrossing          |             | Expired DownCrossing event RES FW   | ukeafffsmc00:000290026   | 103865   | 341   |
| VARN              | Thu 07-10-2021 07:33 | Import Telemetry       |                             | Mole Forecas             | T OP.Downcrossing        |             | Expired DownCrossing event RES FA   | ukeafffsmc00:000290026   | 103865   | 341   |
| VARN              | Thu 07-10-2021 07:30 | Run Pollution Risk F   | orecast and export reports  | Ormseby Bec              | k Forecast OP.Downcrossi | ina         | DownCrossing event ACT EDF for H.c  | ukeafffsmc00:000290022   | 103865 6 | 521   |
| VARN              | Thu 07-10-2021 07:30 | Run Pollution Risk F   | orecast and export reports  | Esk Forecast             | OP.Downcrossing(not issu | ied)        | DownCrossing event ACT EDF for H.c  | ukeafffsmc00:000290022   | 103865   | 521   |
| ARN               | Thu 07-10-2021 07:30 | Run Pollution Risk F   | orecast and export reports  | Esk Forecast             | OP.Upcrossing(not issued | )           | UpCrossing event ACT EDF for H.obs  | ukeafffsmc00:000290022   | 103865   | 521   |
| VARN              | Thu 07-10-2021 07:30 | Run Pollution Risk F   | orecast and export reports  | Rve Forecast             | OP.Downcrossing(not issu | ,<br>Jed)   | DownCrossing event RES FAL for H.o  | b ukeafffsmc00:000290022 | 103865   | 521   |
|                   | Thu 07 40 2024 07-20 | Due Dellution Dials C. | aroant and avaat reports    | Buo Earaaaat             | OD Uparaasing/pat issued | 0           | UnCreasing event DEC EAL for U aba  | a ukaafffama00.000200022 | 102005   | 204   |
| g creatio         | n time               |                        |                             |                          |                          |             |                                     |                          | Refr     | resh  |
| na time           | Inu 07-10-20         | 21 11:57 - Log le      | vei vvai                    | KN *                     |                          |             |                                     |                          | Acknow   | vledg |
| ew perio          | iadiaally 🗆          | · <u>2</u> · Extern    | hin massage                 |                          |                          |             |                                     |                          |          | ve    |
| arresn <u>p</u> e |                      | <u>S</u> earch<br>teak | n in message                |                          |                          |             |                                     |                          |          |       |
|                   |                      | Maxin                  | umber of messages display   | ad 250 *                 |                          |             |                                     |                          |          |       |
|                   |                      | <u>ivi</u> dx.m        | iumber of messages display  | eu 2001.                 |                          |             |                                     |                          |          |       |
|                   |                      |                        |                             |                          |                          |             |                                     |                          |          |       |

Upon opening, the same information is displayed as in the Log Viewer. Per message, the Log Browser provides the following information:

- Log level (see table above)
- Log creation time
- Event code (see Appendix A for listing)
- Log message (description)
- taskRunId

The following type of system messages are identified in the table below.

| Log level | lcon | Description                                                                         |
|-----------|------|-------------------------------------------------------------------------------------|
| Fatal     | 8    | Severe errors that cause premature termination                                      |
| Error     | ⚠    | Other runtime errors or unexpected conditions                                       |
| Warn      | ⚠    | Events that are undesirable or unexpected, but not necessarily wrong                |
| Info      | no   | Runtime events (startup/shutdown) that allow tracking of the progress of the system |

The Log Messages can be sorted by clicking on the header of a column.

Double click a message to view the message details (see example below). The message can then be saved to file or printed.

| 🚇 Logging - Message | Details                             |                                               |                | ×     |
|---------------------|-------------------------------------|-----------------------------------------------|----------------|-------|
| Level:ERROR         | Creation time: Thu 07-10-2021 12:15 | Event type:G2G Historical (Intermediate, Expo | rt State to HF | PC)   |
| ERROR               |                                     |                                               |                |       |
| Thu 07-10-2021      | 12:15                               |                                               |                |       |
| G2G Historical (    | Intermediate, Export State to HPC)  |                                               |                |       |
| GA.Execution.M      | lodel.Error                         |                                               |                |       |
| In adapter mode     | el: 07-OCT-2021 12:15:15 GMT HYRA   | DK terminated abnormally: please examine the  | log file(s)    |       |
| ModuleInstance      | Configs/G2G/National_HyradK_Histori | ical.xml ukeafffsmc00;1001                    |                |       |
|                     |                                     |                                               |                |       |
|                     |                                     |                                               |                |       |
|                     |                                     |                                               |                |       |
|                     |                                     |                                               |                |       |
|                     |                                     |                                               |                |       |
|                     |                                     |                                               |                |       |
|                     |                                     |                                               |                |       |
|                     |                                     |                                               |                |       |
| l                   |                                     | Sava Aa                                       | Drint          | Class |
|                     |                                     | Save As                                       | Punt           | Close |

#### Query definition

A guery can be defined to select a subset of the messages to be displayed in the Log Browser. The following options are available:

Loglevel

A log level from the dropdown list and all messages with a higher alert level will be displayed This means that for example selection of INFO shows all messages and selection of FATAL shows only messages with log level FATAL.

Log creation time

Messages can be displayed that have been created within a given period of time. The period is defined by entering an end time and the length of a view period in hours preceding the end time .

Event code

- By entering symbols in this field, only messages will be displayed starting with the symbols entered by the user. Token in Message

By entering symbols in this field, only messages will be displayed that include the symbols entered by the user.

The display will be updated on the basis of the user defined query upon pressing [Refresh].

Acknowledging messages

|          | er Forecaster Notes   | Live System Status Scheduled Forecasts Runn        | ing Eorecasts Import Status Archive Server Status |                                      |                          |            |       |
|----------|-----------------------|----------------------------------------------------|---------------------------------------------------|--------------------------------------|--------------------------|------------|-------|
| level    | Log creation time     | Workflow                                           | Event Code                                        | Log Message                          | taskRunld                | Build      | FSS   |
| ARN      | Thu 07-10-2021 11:16  | G2G Historical (Intermediate, Export State to HPC) | GA.Execution.Model.Warn                           | In adapter model: 07-OCT-2021 11:16: | ukeafffsmc00:000290205   | 103865     | 341   |
| RROR     | Thu 07-10-2021 11:15  | G2G Historical (Intermediate, Export State to HPC) | TaskRun.PartlyFailed                              | WorkflowFiles/FFC/National_G2G_Hist  | ukeafffsmc00:000290205   | 103865     | 341   |
| RROR     | Thu 07-10-2021 11:15  | G2G Historical (Intermediate, Export State to HPC) | GA.Execution.Model.Error                          | In adapter model: 07-OCT-2021 11:15: | ukeafffsmc00:000290205   | 103865     | 341   |
| RROR     | Thu 07-10-2021 11:15  | G2G Historical (Intermediate, Export State to HPC) | GA.Execution.Model.Error                          | In adapter model: 07-OCT-2021 11:15: | ukeafffsmc00:000290205   | 103865     | 341   |
| ARN      | Thu 07-10-2021 10:15  | G2G Historical (Intermediate, Export State to HPC) | GA.Execution.Model.Warn                           | In adapter model: 07-OCT-2021 10:15: | ukeafffsmc00:000290155   | 103865     | 621   |
| RROR     | Thu 07-10-2021 10:15  | G2G Historical (Intermediate, Export State to HPC) | TaskRun.PartlyFailed                              | WorkflowFiles/FFC/National_G2G_Hist  | ukeafffsmc00:000290155   | 103865     | 621   |
| RROR     | Thu 07-10-2021 10:15  | G2G Historical (Intermediate, Export State to HPC) | GA.Execution.Model.Error                          | In adapter model: 07-OCT-2021 10:15: | ukeafffsmc00:000290155   | 103865     | 621   |
| RROR     | Thu 07-10-2021 10:15  | G2G Historical (Intermediate, Export State to HPC) | GA.Execution.Model.Error                          | In adapter model: 07-OCT-2021 10:15: | ukeafffsmc00:000290155   | 103865     | 621   |
| ARN      | Thu 07-10-2021 09:15  | G2G Historical (Intermediate, Export State to HPC) | GA.Execution.Model.Warn                           | In adapter model: 07-OCT-2021 09:15: | ukeafffsmc00:000290107   | 103865     | 621   |
| RROR     | Thu 07-10-2021 09:15  | G2G Historical (Intermediate, Export State to HPC) | TaskRun.PartlyFailed                              | WorkflowFiles/FFC/National_G2G_Hist  | ukeafffsmc00:000290107   | 103865     | 621   |
| RROR     | Thu 07-10-2021 09:15  | G2G Historical (Intermediate, Export State to HPC) | GA.Execution.Model.Error                          | In adapter model: 07-OCT-2021 09:15: | ukeafffsmc00:000290107   | 103865     | 621   |
| RROR     | Thu 07-10-2021 09:15  | G2G Historical (Intermediate, Export State to HPC) | GA.Execution.Model.Error                          | In adapter model: 07-OCT-2021 09:15: | ukeafffsmc00:000290107   | 103865     | 621   |
| ARN      | Thu 07-10-2021 08:15  |                                                    | GA.Execution.Model.Warn                           | In adapter model: 07-OCT-2021 08:15: | ukeafffsmc00:000290060   | 103865     |       |
| RROR     | Thu 07-10-2021 08:15  |                                                    | TaskRun.PartlyFailed                              | WorkflowFiles/FFC/National_G2G_Hist  | ukeafffsmc00:000290060   | 103865     |       |
| RROR     | Thu 07-10-2021 08:15  |                                                    | GA.Execution.Model.Error                          | In adapter model: 07-OCT-2021 08:15: | ukeafffsmc00:000290060   | 103865     |       |
| RROR     | Thu 07-10-2021 08:15  |                                                    | GA.Execution.Model.Error                          | In adapter model: 07-OCT-2021 08:15: | ukeafffsmc00:000290060   | 103865     |       |
| ARN      | Thu 07-10-2021 07:33  | Import Telemetry                                   | Rye_Forecast_OP.Downcrossing                      | Expired DownCrossing event RES FAL   | ukeafffsmc00:000290026   | 103865     | 341   |
| ARN      | Thu 07-10-2021 07:33  | Import Telemetry                                   | Esk_Forecast_OP.Downcrossing                      | Expired DownCrossing event RES FW    | ukeafffsmc00:000290026   | 103865     | 341   |
| ARN      | Thu 07-10-2021 07:33  | Import Telemetry                                   | Rye_Forecast_OP.Downcrossing                      | Expired DownCrossing event ACT EDF   | . ukeafffsmc00:000290026 | 103865     | 341   |
| ARN      | Thu 07-10-2021 07:33  | Import Telemetry                                   | Rye_Forecast_OP.Downcrossing                      | Expired DownCrossing event RES FW    | ukeafffsmc00:000290026   | 103865     | 341   |
| ARN      | Thu 07-10-2021 07:33  | Import Telemetry                                   | Mole_Forecast_OP.Downcrossing                     | Expired DownCrossing event RES FAL   | ukeafffsmc00:000290026   | 103865     | 341   |
| ARN      | Thu 07-10-2021 07:30  | Run Pollution Risk Forecast and export reports     | Ormseby_Beck_Forecast_OP.Downcrossing             | DownCrossing event ACT EDF for H.o   | ukeafffsmc00:000290022   | 103865     | 621   |
| ARN      | Thu 07-10-2021 07:30  | Run Pollution Risk Forecast and export reports     | Esk_Forecast_OP.Downcrossing(not_issued)          | DownCrossing event ACT EDF for H.o   | ukeafffsmc00:000290022   | 103865     | 621   |
| ARN      | Thu 07-10-2021 07:30  | Run Pollution Risk Forecast and export reports     | Esk_Forecast_OP.Upcrossing(not_issued)            | UpCrossing event ACT EDF for H.obs   | ukeafffsmc00:000290022   | 103865     | 621   |
| ARN      | Thu 07-10-2021 07:30  | Run Pollution Risk Forecast and export reports     | Rye_Forecast_OP.Downcrossing(not_issued)          | DownCrossing event RES FAL for H.ob  | .ukeafffsmc00:000290022  | 103865     | 621   |
| DNI      | Thu 07 40 2024 07-20  | Dup Dollution Diak Earoacat and expert reports     | Pue Earasast OD Uperessing(not issued)            | UnCreasing event REC EAL for H abo a | ukaaffama00.0000000000   | 102005     | 604   |
| creatio  | n ume<br>Thu 07-10-20 | 21 11:59 A Log lovel WARN                          | -                                                 |                                      |                          | Ref        | iresh |
| w nerio  | d day                 | 2 External event code                              |                                                   |                                      |                          | Ackno      | wled  |
| resh ne  |                       | Search in message                                  |                                                   |                                      |                          | <u>S</u> a | ave   |
| i con pe |                       | taskRunid                                          |                                                   |                                      |                          |            |       |
|          |                       | tabilitatina                                       |                                                   |                                      |                          |            |       |

All messages having a level ERROR or FATAL should be acknowledged to identify that the message has been seen and appropriate action taken.

A message having a level WARN can be acknowledged as well but is only needed to remove the opaque warning icon in the status bar if in the explorer. xml <showlconForUnacknowledgedWarnings>true</showlconForUnacknowledgedWarnings> is configured which is false by default. See showlconForUnacknowledgedWarnings.

Double click the icon to acknowledge a message or click the Acknowledge button. Multiple messages may also be selected and acknowledged in a single action.

To select all messages that have not been acknowledged select the 'not acknowledged' item in the Log Level selection box,, then refresh the log messages.

Tip: to quickly select all messages, click on a single message and hit [ctrl-A]

When all ERROR messages are acknowledged, the status icon in explorer will change to green (or opaque when showlconForUnacknowledgedWarnings is true).

| Bit Provide         Display         Provide         Log/Provide         Log/Provide <thlo< th=""><th></th><th></th><th>1144</th><th></th><th></th><th></th><th>I,</th></thlo<>                                                                                                    |        |               | 1144               |                          |                                                                                                    |             | I,  |
|----------------------------------------------------------------------------------------------------|--------|---------------|--------------------|--------------------------|----------------------------------------------------------------------------------------------------|-------------|-----|
| Dataset         DopCreationTime         eventCode         Experime           CFRINC         2004-05-00 19441         Worktiow Active/Failed         Active/(STF_Statering) (nated           CFRINC         2004-05-00 19441         Worktiow Active/Failed         Active/(STF_Statering) (nated           CFRINC         2004-05-00 19441         Worktiow Active/Failed         Active/(STF_Staterey) Inited           CFRINC         2004-05-00 19441         CA-Execution Failed         Execution of state/more TF are tailed (1).           CFRINC         2004-05-00 19441         CA-Execution Failed         Execution of state/more TF are tailed (1).           CFRINC         2004-05-00 19441         CA-Execution Failed         Execution of state/more TF are tailed (1).           CFRINC         2004-05-00 19441         CA-Execution Failed         Execution of state/more TF are tailed (1).           CFRINC         2004-05-00 19441         CA-Execution Failed         Execution of state/more TF are tailed (1).           CFRINC         2004-05-00 19441         CA-Execution Failed         Execution of state/more TF are tailed (1).           CFRINC         2004-05-00 19441         Worktiow Active/failed         Active/(STF_Mitropic) Mited           CFRINC         2004-05-00 19441         Worktiow Active/failed         Active/(STF_Mitropic) Mited           Varant         2004-05-00                                                                                                    | ٧.     | Logging Bro   | wiel               |                          |                                                                                                    | ×           | 1   |
| A SPRIME       2004-05-09 1941       Meentlow Addr-fylladd       Active (SIT_S2Meentary) failed         A SPRIME       2004-05-09 1941       CA. Execution of auditem of auditem of auditem (1).         A SPRIME       2004-05-09 1941       CA. Execution of auditem of auditem (1).         A SPRIME       2004-05-09 1941       CA. Execution Failed       Execution of auditem (1).         A SPRIME       2004-05-09 1941       CA. Execution Failed       Execution of auditem (1).         A SPRIME       2004-05-09 1941       CA. Execution Failed       Execution of auditem (1).         A SPRIME       2004-05-09 1941       CA. Execution Failed       Execution of auditem (1).         A SPRIME       2004-05-09 1941       CA. Execution Failed       Execution of auditem (1).         Core & SPRIME       2004-05-09 1941       CA. Execution of auditem (1).         Core & SPRIME       2004-05-09 1941       Wartitow Addr-failed       Execution of auditem (1).         Core & SPRIME       2004-05-09 1941       CA. Execution Failed       Execution of auditem (1).         Core & SPRIME       2004-05-09 1941       CA. Execution Failed       Execution of auditem (1).         Core & SPRIME       2004-05-09 1941       CA. Execution Failed       Execution of auditem (1).         Core & SPRIME       2004-05-09 1940       Maritinv-itive (1) Tinve                                                                                                    | =      | logLevel      | logCreationTime    | event/Code               | logWessage                                                                                                    |             | i b |
| Gring Stiffing       D004-05-00 1941       CA Execution Failed       Execution of southernTF ace tailed (1).         Gring Stiffing       D004-05-00 1941       Wantflow ActivelyFailed       Actively (STF_Crossbardbirth) Tailed         Gring Stiffing       D004-05-00 1941       Wantflow ActivelyFailed       Actively (STF_Crossbardbirth) Tailed         Gring Stiffing       D004-05-00 1941       CA Execution Failed       Execution of southernTF ace tailed (1).         Gring Stiffing       D004-05-00 1941       CA Execution Failed       Execution of southernTF ace tailed (1).         Gring Stiffing       D004-05-00 1941       CA Execution Failed       Execution of southernTF ace tailed (1).         Gring D004-05-00 1941       CA Execution Failed       Execution of southernTF ace tailed (1).       Control Control Contrel Contrester Control Control Contro Control Control                                                                                                    | 816    | A ERROR       | 2004-05-09 19:41   | Workflow ActivityFailed  | Activity (STF_Stlebridge) failed                                                                                |             | ١Ľ  |
| A ERROR       2004-05-09 19-41       Werktrow AddrivingTable       Execution of supferm? Trade table 1(1).         Open       A ERROR       2004-05-09 19-41       GA Execution of supferm? Trade table 1(1).         Open       A ERROR       2004-05-09 19-41       GA Execution of supferm? Trade table 1(1).         Open       A ERROR       2004-05-09 19-41       GA Execution of supferm? Trade table 1(1).         Open       A ERROR       2004-05-09 19-41       GA Execution of supferm? Trade table 1(1).         Open       A ERROR       2004-05-09 19-41       GA Execution of supferm? Trade table 1(1).         Open       A ERROR       2004-05-09 19-41       GA Execution of supferm? Trade table 1(1).         Open       2004-05-09 19-41       Werktrow Addrivit/Saled       Activity (STF_Intervity Intervity Trade table 1(1).         Open       2004-05-09 19-41       Werktrow Addrivit/Saled       Activity (STF_Intervity Intervity Trades at Usitels INM         VARIN       2004-05-09 19-41       Verktrow AddrivityTable       Activity (STF_Intervity Intervity I                                                                                                    | 23     | A ERROR       | 2004-05-09 19:41   | GA Execution Failed      | Execution of southernTF exe tailed: (1).                                                                        |             | 12  |
| A EFROD       2004-05-09 19-41       CA.Execution Field       Execution of southern(T) and tabled (1).         Option       A EFROD       2004-05-09 19-41       CA.Execution Field       Execution of southern(T) and tabled (1).         Option       A EFROD       2004-05-09 19-41       CA.Execution Field       Execution of southern(T) and tabled (1).         Option       A EFROD       2004-05-09 19-41       CA.Execution Field       Execution of southern(T) and tabled (1).         Option       A EFROD       2004-05-09 19-41       CA.Execution Field       Execution of southern(T) and tabled (1).         Option       A EFROD       2004-05-09 19-41       CA.Execution Field       Execution of southern(T) and tabled (1).         Option       A EFROD       2004-05-09 19-41       CA.Execution Field       Execution of southern(T) and tabled (1).         Option       A EFROD       2004-05-09 19-41       CA.Execution Field       Execution of southern(T) and tabled (1).         VAINN       2004-05-09 19-41       CA.Execution Field       Execution of southern(T) and tabled (1).       Execution C.Execution Field       Execution C.Execution Field       Execution C.Execution Field       Execution C.Execution Field       Execution C.Execution Field       Execution Field       Execution Field       Execution Field       Execution Field       Execution Field       Execution Field       Execu                                                                                                    | 100    | CRROP         | 2004-05-09 19:41   | Workflow ActivityFailed  | Activity (STF_Romsey) failed                                                                                    | _           | r   |
| get       A Effection       2004-05-09 19-41       Mexitow Activity Field       Execution of southermIP ace tailed       (1).         Get       A Effection       2004-05-09 19-41       GA.Execution Failed       Execution of southermIP ace tailed (1).         Get       A Effection       2004-05-09 19-41       Wexthow Activity Field       Execution of southermIP ace tailed (1).         Get       A Effection       2004-05-09 19-41       Wexthow Activity Field       Activity (STFINTERNO) hield         Get       A Effection       2004-05-09 19-41       Wexthow Activity Field       Activity (STFInterNo) hield         Get       A Effection       2004-05-09 19-41       Wexthow Activity Field       Activity (STFInterNo) hield         Get       A Effection       2004-05-09 19-41       Wexthow Activity Field       Activity (StFInterNo) hield         Get       A Effection       2004-05-09 19-40       Wexthow Activity Field       Activity (Steps_1_Statu)       Construction of southermIP ace tailed.         Get       A Effection       2004-05-09 19-40       Wexthow Activity Field       Activity (Steps_1_Statu)       Construction of southermIP ace tailed.       Activity (Steps_1_Statu)       Construction of southermIP ace tailed.       Activity (Steps_1_Statu)       Activity (Steps_1_Statu)       Activity (Steps_1_Statu)       Activity (Steps_1_Statu)       Activity (Steps_1_St                                                                                                    | L.     | CRROR         | 2004-05-09 19:41   | GA Execution Failed      | Execution of southern'IF exe tailed; {1}.                                                                       |             | II. |
| A Efficie     2004-05-09 19-41     CA.Execution Failed     Execution of conferentP ace tailed (1).     CA.Execution Failed     Execution of conferentP ace tailed (1).     CA.Execution Failed     Execution of conferentP ace tailed (1).     CA.Execution Failed     Categorian     Conference     Conference     Conferen | ogici  | A ERROR       | 2004-05-09 19:41   | Workflow ActivityFailed  | Activity (STF_CrosslandsDrive) failed                                                                           |             | L   |
| Ref       2004-05-09 19:41       GA Ebacuton Failed       Execution of studhem/IF aces failed (1).         Ref       2004-05-09 19:41       Workflow ActivelyFailed       Actively (STF_striet) failed         Ref       2004-05-09 19:41       Workflow ActivelyFailed       Actively (STF_striet) failed         Ref       2004-05-09 19:41       Workflow ActivelyFailed       Actively (STF_striet) failed         Ref       2004-05-09 19:41       GA Ebacuton Failed       Execution of studhem/IF ace failed (1).         Ref       2004-05-09 19:40       Workflow ActivelyFailed       Actively (Resort_Status) failed         Ref       2004-05-09 19:40       Workflow ActivelyFailed       Actively (Resort_Status) failed         Ref       2004-05-09 19:40       TE:101       Threshold event crossing H1 for Observed/Water Levels at East Failegh 45. The 06.05.2004 01:45.00         NARPA       2004-05-09 19:40       TE:102       Threshold event crossing H1 for Observed/Water Levels at Denton P5. The 05.05.2004 01:45.00         NARPA       2004-05-09 19:40       TE:101       Threshold event crossing H1 for Observed/Water Levels at Denton P5. The 05.05.2004 01:45.00         NARPA       2004-05-09 19:40       TE:101       Threshold event crossing H1 for Observed/Water Levels at Denton P5. The 05.05.2004 19:40.00         NARPA       2004-05-09 19:40       TE:101       Threshold event crossing H1 for Observed/W                                                                                                    | -      | RROR ERROR    | 2004-05-09 19:41   | GA.Execution Failed      | Execution of southern'IF exe tailed: {1}.                                                                       |             |     |
| Construction     Construction     C | stey   | A ERROR       | 2004-05-09 19:41   | GA.Execution Failed      | Execution of southern'IP exe tailect (1).                                                                       |             | a.  |
| PMC       Chinton       2004-05-09 19-41       Wenthow Addrift failed       Activity (STF_linited) taked         PMO       2004-05-09 19-41       GA Execution of subdemmit and the second of the second of the secon                                                                                                    | broo   | A ERROR       | 2004-05-09 19:41   | Workflow ActivityFailed  | Activity (STF_Milbrook) failed                                                                                  |             | 11  |
| Christ       Christ       2004-05-09 1941       GA.Zbecubion Failed       Execution of southern IT area taked {1}.         Christ       Christ       Chri                                                                                                    | ingto  | CRROP         | 2004-05-09 19:41   | Workflow Activityf alled | Activity (STF_Isrield) taled                                                                                    |             | 11  |
| MARN       2004-05-09 19:41       Validation Limit       : Herd / Soft limit violated for parameter Closerved Powerstream Weter Levels at Uckted Mill         WARN       2004-05-09 19:40       Workthow, Activity/Taled       Activity (Record Status) foiled         WARN       2004-05-09 19:40       TE:102       Threshold event crossing H1 for Observed/Weter Levels at Porters. The 06:05:2004 09:400         WARN       2004-05-09 19:40       TE:102       Threshold event crossing H1 for Observed/Weter Levels at Porters. The 06:05:2004 09:400         WARN       2004-05-09 19:40       TE:102       Threshold event crossing H1 for Observed/Weter Levels at Denton P5. Thre 05:05:2004 01:40:00         WARN       2004-05-09 19:40       TE:102       Threshold event crossing H1 for Observed/Weter Levels at Denton P5. Thre 05:05:2004 19:40:00         WARN       2004-05-09 19:40       TE:102       Threshold event crossing H1 for Observed/Weter Levels at Denton P5. Thre 05:05:2004 19:40:00         WARN       2004-05-09 19:40       TE:101       Threshold event crossing H1 for Observed/Weter Levels at Denton P5. Thre 05:05:2004 21:00:00         WARN       2004-05-09 19:40       TE:101       Threshold event crossing H1 for Observed/Weter Levels at Denton P5. Thre 05:05:2004 21:00:00         WARN       2004-05-09 19:40       TE:101       Threshold event crossing H1 for Observed/Weter Levels at Denton P5. Thre 05:05:2004 21:00:00         WARN       2004-05-09 19:40                                                                                                    | cho    | CRRON         | 2004-05-09 19:41   | GA.Execution Failed      | Execution of southern'If' exe tailect (1).                                                                      |             | 11  |
| Childs       Childs       Childs       Childs       Activity (Report_Status) forecast/kep) failed         Warm       2004-05-09 19-40       TE-102       Threshold event crossing HI for Observed/Veder Levels at Porters. The 05.05.2004 09.000         Warm       2004-05-09 19-40       TE-101       Threshold event crossing HI for Observed/Veder Levels at Porters. The 05.05.2004 09.000         Warm       2004-05-09 19-40       TE-101       Threshold event crossing HI for Observed/Veder Levels at East Farleigh dis. Thre 05.05.2004 0145.00         Warm       2004-05-09 19-40       TE-102       Threshold event crossing HI for Observed/Veder Levels at Denton PS. Thre 05.05.2004 0145.00         Warm       2004-05-09 19-40       TE-102       Threshold event crossing HI for Observed/Veder Levels at Denton PS. Thre 05.05.2004 17:00.00         Warm       2004-05-09 19-40       TE-102       Threshold event crossing HI for Observed/Veder Levels at Denton PS. Thre 05.05.2004 17:00.00         Warm       2004-05-09 19-40       TE-101       Threshold event crossing HI for Observed/Veder Levels at Denton PS. Thre 05.05.2004 21:00.00         Warm       2004-05-09 19-40       TE-101       Threshold event crossing HI for Observed/Veder Levels at Denton PS. Thre 05.05.2004 21:00.00         Warm       2004-05-09 19-40       TE-101       Threshold event crossing HI for Observed/Veder Levels at Denton PS. Thre 05.05.2004 21:00.00         Warm       2004-05-09 19:40                                                                                                    | ning   | WARN          | 2004-05-09 19:41   | Validation Limit         | : Hand / Soft limit violated for parameter Observed Downstream Water Levels at Uckfield Will                    |             | 11  |
| March       VANRY       2004-05.09 19:40       TE:102       Threshold event crossing HI for Observed/Vider Levels at Porters. The 06.05.2004 09:00.00         March       VANRY       2004-05.09 19:40       TE:102       Threshold event crossing HI for Observed/Vider Levels at Ext Tareligh dis. The 05.05.2004 01:45:00         MARN       2004-05.09 19:40       TE:102       Threshold event crossing HI for Observed/Vider Levels at Ext Tareligh dis. The 05.05.2004 01:45:00         MARN       2004-05.09 19:40       TE:102       Threshold event crossing HI for Observed/Vider Levels at Denton PS. Thre 05.05.2004 17:00.00         MARN       2004-05.09 19:40       TE:101       Threshold event crossing HI for Observed/Vider Levels at Denton PS. Thre 05.05.2004 19:40.00         MARN       2004-05.09 19:40       TE:101       Threshold event crossing HI for Observed/Vider Levels at Denton PS. Thre 05.05.2004 19:18:00         MARN       2004-05.09 19:40       TE:101       Threshold event crossing HI for Observed/Vider Levels at Denton PS. Thre 05.05.2004 21:00.00         MARN       2004-05.09 19:40       TE:101       Threshold event crossing HI for Observed/Vider Levels at Denton PS. Thre 05.05.2004 21:00.00         Market       VARN       2004-05.09 19:40       TE:101       Threshold event crossing HI for Observed/Vider Levels at Denton PS. Thre 05.05.2004 21:00.00         Market       VARN       2004-05.09 19:40       TE:101       Threshold event crossing HI for Obs                                                                                                    | rang   | 🕰 ERROR       | 0004-05-09 19:40   | Workflow ActivityFailed  | Activity (Report_StatusForecastMap) failed                                                                      |             | 11  |
| Watch     2004-05-30     40     TE-101     Threshold event crossing HI for Observed/Vider Levels of Porters. The 06.05.2004 00.43       MARN     2004-05-30     194.00     TE-102     Threshold event crossing HI for Observed/Vider Levels of Earth Farleigh dis. Thre 05.05.2004 01:43.00       MARN     2004-05-09     194.00     TE-102     Threshold event crossing HI for Observed/Vider Levels of Denton PS. Thre 05.05.2004 01:45.00       WARN     2004-05-09     194.00     TE-102     Threshold event crossing HI for Observed/Vider Levels of Denton PS. Thre 05.05.2004 01:45.00       WARN     2004-05-09     194.00     Threshold event crossing HI for Observed/Vider Levels of Denton PS. Thre 05.05.2004 12:100.00       WARN     2004-05-09     194.00     Threshold event crossing HI for Observed/Vider Levels of Denton PS. Thre 05.05.2004 12:100.00       WARN     2004-05-09     194.00     Threshold event crossing HI for Observed/Vider Levels of Denton PS. Thre 05.05.2004 21:00.00       WARN     2004-05-09     194.00     TE-101     Threshold event crossing HI for Observed/Vider Levels of Denton PS. Thre 05.05.2004 21:00.00       WARN     2004-05-09     194.00     TE-101     Threshold event crossing HI for Observed/Vider Levels of Denton PS. Thre 05.05.2004 21:00.00       WARN     2004-05-09     194.00     TE-101     Threshold event crossing HI for Observed/Vider Levels of Denton PS. Thre 05.05.2004 21:00.00       WARN     2004-05-09     194.00                                                                                                    |        | WARN          | 2004-05-09 19:40   | TE.102                   | Threshold event crossing H1 for Observed Water Levels at Porters. Time 06.05.2004 09:00:00                      |             | 'k  |
| Addini     ViARIN     2004-05-09 19-40     TE-102     Threshold event crossing HI for Observed/Vider Levels at Denton PS. Thre 05.05 2004 01:45.00       MARN     2004-05-09 19-40     TE-102     Threshold event crossing HI for Observed/Vider Levels at Denton PS. Thre 05.05 2004 01:45.00       VNARN     2004-05-09 19-40     TE-102     Threshold event crossing HI for Observed/Vider Levels at Denton PS. Thre 05.05 2004 17:00.00       VNARN     2004-05-09 19-40     TE-102     Threshold event crossing HI for Observed/Vider Levels at Denton PS. Thre 05.05 2004 17:00.00       VNARN     2004-05-09 19-40     TE-101     Threshold event crossing HI for Observed/Vider Levels at Denton PS. Thre 05.05 2004 12:00.00       VNARN     2004-05-09 19-40     TE-101     Threshold event crossing HI for Observed/Vider Levels at Denton PS. Thre 05.05 2004 21:00.00       VNARN     2004-05-09 19-40     TE-101     Threshold event crossing HI for Observed/Vider Levels at Denton PS. Thre 05.05 2004 21:00.00       VNARN     2004-05-09 19-40     TE-101     Threshold event crossing HI for Observed/Vider Levels at Denton PS. Thre 05.05 2004 21:00.00       VNARN     2004-05-09 19-40     TE-101     Threshold event crossing HI for Observed/Vider Levels at Denton PS. Thre 05.05 2004 01:30.00       VNARN     2004-05-09 19-40     TE-101     Threshold event crossing HI for Observed/Vider Levels at Denton PS. Thre 05.05 2004 01:30.00       VNARN     2004-05-09 19:40     TE-101     Threshold event crossing HI for Observed                                                                                                    | MCOD   | WARN          | 2004-05-06 12:40   | TE.101                   | Threshold event crossing H1 for Observed Water Levels at Porters. Time 06.05.2004 00:45:00                      | _           | h   |
| Name       2004-05-09 19:40       TE:102       Threshold event crossing H1 for Observed/Webr Levels of Denton P5. Thre 05:05:2004 01:60:00         NARN       2004-05-09 19:40       TE:101       Threshold event crossing H1 for Observed/Webr Levels of Denton P5. Thre 05:05:2004 19:40:00         VNARN       2004-05-09 19:40       TE:101       Threshold event crossing H1 for Observed/Webr Levels of Denton P5. Thre 05:05:2004 19:40:00         vNARN       2004-05-09 19:40       TE:101       Threshold event crossing H1 for Observed/Webr Levels of Denton P5. Thre 05:05:2004 19:10:00         vMarN       2004-05-09 19:40       TE:101       Threshold event crossing H1 for Observed/Webr Levels of Denton P5. Thre 05:05:2004 21:00:00         vMarN       2004-05-09 19:40       TE:101       Threshold event crossing H1 for Observed/Webr Levels of Denton P5. Thre 05:05:2004 21:00:00         vMarN       2004-05-09 19:40       TE:101       Threshold event crossing H1 for Observed/Webr Levels of Denton P5. Thre 05:05:2004 21:00:00         vMarN       2004-05-09 19:40       TE:101       Threshold event crossing H1 for Observed/Webr Levels of Denton P5. Thre 05:05:2004 21:00:00         VMARN       2004-05-09 19:40       TE:101       Threshold event crossing H1 for Observed/Webr Levels of Denton P5. Thre 05:05:2004 01:30:00         VMARN       2004-05-09 19:40       TE:101       Threshold event crossing H1 for Observed/Webr Levels of Denton P5. Thre 05:05:2004 01:30:00         VMARN </td <td>edelin</td> <td>WARN</td> <td>2004-05-09 13:40</td> <td>TE.102</td> <td>Threshold event crossing H1 for Observed Water Levels at East Farleigh d/s. Time 05.05.2004 (</td> <td>M:3</td> <td>ŀ</td>                                                                                                    | edelin | WARN          | 2004-05-09 13:40   | TE.102                   | Threshold event crossing H1 for Observed Water Levels at East Farleigh d/s. Time 05.05.2004 (                   | M:3         | ŀ   |
| Integ       NARPN       2004-05-09 19:40       The 101       Threshold event crossing H1 for Observed/Weter Levels at Denton P5. Thre 05:06 2004 19:40.00         INARPN       2004-05-09 19:40       TE: 101       Threshold event crossing H1 for Observed/Weter Levels at Denton P5. Thre 05:06 2004 19:10.00         VMARN       2004-05-09 19:40       TE: 101       Threshold event crossing H1 for Observed/Weter Levels at Denton P5. Thre 05:06 2004 19:10.00         VMARN       2004-05-09 19:40       TE: 101       Threshold event crossing H1 for Observed/Weter Levels at Denton P5. Thre 05:06 2004 21:10:00         VMARN       2004-05-09 19:40       TE: 101       Threshold event crossing H1 for Observed/Weter Levels at Denton P5. Thre 05:06 2004 21:00.00         VMARN       2004-05-09 19:40       TE: 101       Threshold event crossing H1 for Observed/Weter Levels at Denton P5. Thre 05:06 2004 21:00.00         VMARN       2004-05-09 19:40       TE: 101       Threshold event crossing H1 for Observed/Weter Levels at Denton P5. Thre 05:06 2004 21:00.00         VMARN       2004-05-09 19:40       TE: 101       Threshold event crossing H1 for Observed/Weter Levels at Denton P5. Thre 05:06 2004 01:00.00         VMARN       2004-05-09 19:40       TE: 101       Threshold event crossing H1 for Observed/Weter Levels at Denton P5. Thre 05:06 2004 01:00.00       VMARN         VMARN       2004-05-09 19:40       TE: 101       Threshold event crossing H1 for Observed/Weter Levels at Denton P5. T                                                                                                    | d lan  | WARN          | 2004-05-09 19:40   | TE.102                   | Threshold event crossing H1 for Observed Water Levels at Denton PS. Time 05.05.2004 01:45.0                     | 10          |     |
| YMARN     2004-05-09 19:40     TE-101     Threshold event crossing H1 for Observed/Water Levels at Denton PS. Thre 05:05 2004 19:18:00       YMARN     2004-05-09 19:40     TE-101     Threshold event crossing H1 for Observed/Water Levels at Denton PS. Thre 05:05 2004 19:18:00       YMARN     2004-05-09 19:40     TE-101     Threshold event crossing H1 for Observed/Water Levels at Denton PS. Thre 05:05 2004 21:00:00       YMARN     2004-05-09 19:40     TE-101     Threshold event crossing H1 for Observed/Water Levels at Denton PS. Thre 05:05 2004 21:00:00       WMRN     2004-05-09 19:40     TE-101     Threshold event crossing H1 for Observed/Water Levels at Denton PS. Thre 05:05 2004 23:00:00       WMRN     2004-05-09 19:40     TE-101     Threshold event crossing H1 for Observed/Water Levels at Denton PS. Thre 05:05 2004 23:00:00       WMRN     2004-05-09 19:40     TE-101     Threshold event crossing H1 for Observed/Water Levels at Denton PS. Thre 05:05 2004 12:30:00       WMRN     2004-05-09 19:40     TE-101     Threshold event crossing H1 for Observed/Water Levels at Denton PS. Thre 05:05 2004 03:30:00       WMRN     2004-05-09 19:40     TE-101     Threshold event crossing H1 for Observed/Water Levels at Denton PS. Thre 05:05 2004 03:30:00       WMRN     2004-05-09 19:40     TE-101     Threshold event crossing H1 for Observed/Water Levels at Denton PS. Thre 05:05 2004 03:30:00       WMRN     2004-05-09 19:40     TE-101     Threshold event crossing H1 for Observed/Water Levels at Denton PS.                                                                                                    | shop   | WARN          | 2004-05-09 19:40   | 16/102                   | Threshold event crossing H1 for Observed Water Levels at Denton PS. Time 05.05.2004 17:00.0                     | 10          | L   |
| Stery         WARN         2004-05-09 19:40         TE:102         Threshold event crossing H1 for Observed/Water Levels at Denton P5. Thre 05:05:2004 19:10.00           WARN         2004-05-09 19:40         TE:101         Threshold event crossing H1 for Observed/Water Levels at Denton P5. Thre 05:05:2004 21:00.00           WARN         2004-05-09 19:40         TE:101         Threshold event crossing H1 for Observed/Water Levels at Denton P5. Thre 05:05:2004 21:00.00           WARN         2004-05-09 19:40         TE:101         Threshold event crossing H1 for Observed/Water Levels at Denton P5. Thre 05:05:2004 21:00.00           WMRN         2004-05-09 19:40         TE:101         Threshold event crossing H1 for Observed/Water Levels at Denton P5. Thre 05:05:2004 21:00.00           WMRN         2004-05-09 19:40         TE:101         Threshold event crossing H1 for Observed/Water Levels at Denton P5. Thre 05:05:2004 01:30.00           WMRN         2004-05-09 19:40         TE:101         Threshold event crossing H1 for Observed/Water Levels at Denton P5. Thre 05:05:2004 01:30.00           WMRN         2004-05-09 19:40         TE:101         Threshold event crossing H1 for Observed/Water Levels at Denton P5. Thre 05:05:2004 03:10.00           WARN         2004-05-09 19:40         TE:101         Threshold event crossing H1 for Observed/Water Levels at Denton P5. Thre 05:05:2004 03:10.00           WARN         2004-05-09 19:40         TE:101         Threshold event crossing H1 for Observe                                                                                                    | roug   | WARN          | 2004-05-09 19:40   | TE.101                   | Threshold event crossing H1 for Observed Water Levels at Denton PS. Time 05.05 2004 18:450                      | 10          | B   |
| added     WARN     2004-05-09 19:40     TE-101     Threshold event crossing H1 for Observed/Webr Levels at Denton PS. Thre 05:05 2004 21:00.00       WARN     2004-05-09 19:40     TE-101     Threshold event crossing H1 for Observed/Webr Levels at Denton PS. Thre 05:05 2004 21:00.00       WARN     2004-05-09 19:40     TE-101     Threshold event crossing H1 for Observed/Webr Levels at Denton PS. Thre 05:05 2004 21:00.00       WARN     2004-05-09 19:40     TE-101     Threshold event crossing H1 for Observed/Webr Levels at Denton PS. Thre 05:05 2004 21:00.00       WARN     2004-05-09 19:40     TE-101     Threshold event crossing H1 for Observed/Webr Levels at Denton PS. Thre 05:05 2004 21:00.00       WARN     2004-05-09 19:40     TE-101     Threshold event crossing H1 for Observed/Webr Levels at Denton PS. Thre 05:05 2004 21:00.00       WARN     2004-05-09 19:40     TE-101     Threshold event crossing H1 for Observed/Webr Levels at Denton PS. Thre 05:05 2004 01:00.00       WARN     2004-05-09 19:40     TE-101     Threshold event crossing H1 for Observed/Webr Levels at Denton PS. Thre 05:05 2004 01:00.00       WARN     2004-05-09 19:40     TE-101     Threshold event crossing H1 for Observed/Webr Levels at Denton PS. Thre 05:05 2004 01:00.00       WARN     2004-05-09 19:40     TE-101     Threshold event crossing H1 for Observed/Webr Levels at Denton PS. Thre 05:05 2004 01:00.00       WARN     2004-05-09 19:40     TE-101     Threshold event crossing the tor threshold event crossing the                                                                                                    | otiey  | WARN          | 2004-05-09 19:40   | TE.102                   | Threshold event crossing H1 for Observed Water Levels at Denton PS. Time 05.05.2004 19:15:0                     | 10          | P   |
| NARRN     2004-05-09 19:40     TE:102     Threshold event crossing HI for Observed/Vider Levels of Denton PS. Thre 05:05:2004 21:19:00       NVARN     2004-05-09 19:40     TE:101     Threshold event crossing HI for Observed/Vider Levels of Denton PS. Thre 05:05:2004 23:00:00       VIARN     2004-05-09 19:40     TE:101     Threshold event crossing HI for Observed/Vider Levels of Denton PS. Thre 05:05:2004 23:00:00       VIARN     2004-05-09 19:40     TE:101     Threshold event crossing HI for Observed/Vider Levels of Denton PS. Thre 05:05:2004 03:00.00       VIARN     2004-05-09 19:40     TE:101     Threshold event crossing HI for Observed/Vider Levels of Denton PS. Thre 05:05:2004 03:00.00       VIARN     2004-05-09 19:40     TE:101     Threshold event crossing HI for Observed/Vider Levels of Denton PS. Thre 05:05:2004 03:00.00       VIARN     2004-05-09 19:40     TE:101     Threshold event crossing HI for Observed/Vider Levels of Denton PS. Thre 05:05:2004 03:10:00       VIARN     2004-05-09 19:40     TE:101     Threshold event crossing HI for Observed/Vider Levels of Denton PS. Thre 05:05:2004 03:10:00       VIARN     2004-05-09 19:40     TE:101     Threshold event crossing HI for Observed/Vider Levels of Denton PS. Thre 05:05:2004 03:10:00       VIARN     2004-05-09 19:40     TE:101     Threshold event crossing HI for Observed/Vider Levels of Denton PS. Thre 05:05:2004 03:10:00       VIARN     2004-05-09 19:40     TE:101     Threshold event crossing HI for Observed/Vider Levels of Den                                                                                                    | uxted  | WARN          | 2004-05-09 19:40   | TE.101                   | Threshold event crossing H1 for Observed Water Levels at Denton PS. Time 05.05.2004 21:00.0                     | 10          | L   |
| UNARN         D004-05-09 19:40         TE-101         Threshold event crossing H1 for Observed/Webr Levels at Denton P5. Thre 05:05 2004 23:00.00           ty/MI         WARN         D004-05-09 19:40         TE-101         Threshold event crossing H1 for Observed/Webr Levels at Denton P5. Thre 05:05 2004 12:30.00           VNARN         D004-05-09 19:40         TE-101         Threshold event crossing H1 for Observed/Webr Levels at Denton P5. Thre 05:05 2004 12:30.00           VNARN         D004-05-09 19:40         TE-101         Threshold event crossing H1 for Observed/Webr Levels at Denton P5. Thre 05:05 2004 12:30.00           VNARN         D004-05-09 19:40         TE-101         Threshold event crossing H1 for Observed/Webr Levels at Denton P5. Thre 05:05 2004 12:30.00           VNARN         D004-05-09 19:40         TE-101         Threshold event crossing H1 for Observed/Webr Levels at Denton P5. Thre 05:05 2004 02:15:00         Image: Doserved/Webr Levels at Denton P5. Thre 05:05 2004 02:15:00           VNARN         D004-05-09 19:40         TE-101         Threshold event crossing H1 for Observed/Webr Levels at Denton P5. Thre 05:05 2004 02:15:00           VNARN         D004-05:09 19:40         TE-101         Threshold event crossing H1 for Observed/Webr Levels at Denton P5. Thre 05:05 2004 02:15:00           VNARN         D004-05:09 19:40         TE-101         Threshold event crossing H1 for Observed/Webr Levels at Denton P5. Thre 05:05 2004 02:15:00           VNARN         D004-05:09 19                                                                                                    | hatto  | WARN          | 2004-05-09 19:40   | TE.102                   | Threshold event crossing H1 for Observed Water Levels at Denton PS. Time 05.05 2004 21:15:0                     | 10          | II. |
| html     VMARN     2004-05-09 19:40     TE:101     Threshold event crossing H1 for Observed/Water Levels at Denton PS. Thre 05:05 2004 01:30.00       VMARN     2004-05-09 19:40     TE:101     Threshold event crossing H1 for Observed/Water Levels at Denton PS. Thre 05:05 2004 12:30.00       VMARN     2004-05-09 19:40     TE:101     Threshold event crossing H1 for Observed/Water Levels at Denton PS. Thre 05:05 2004 02:30.00       VMARN     2004-05-09 19:40     TE:101     Threshold event crossing H1 for Observed/Water Levels at Denton PS. Thre 05:05 2004 02:30.00       VMARN     2004-05-09 19:40     TE:101     Threshold event crossing H1 for Observed/Water Levels at Denton PS. Thre 05:05 2004 02:30.00       VMARN     2004-05-09 19:40     TE:101     Threshold event crossing H1 for Observed/Water Levels at Denton PS. Thre 05:05 2004 02:30.00       VMARN     2004-05-09 19:40     TE:101     Threshold event crossing H1 for Observed/Water Levels at Denton PS. Thre 05:05 2004 02:30.00       VMARN     2004-05-09 10:22     Extended event crossing H1 for Observed/Water Levels at Denton PS. Thre 05:05 2004 02:30.00       Very     View period     day     TE       View period     day     TE       View period     day     TE       Max.number of messages displayed     50 Ed       Retreah     Ede                                                                                                    | hever  | WARN          | 2004-05-09 19:40   | TE.101                   | Throuboid event crossing H1 for Observed Water Levels at Denton PS. Time 05.05 2004 23:00.0                     | 10          | L   |
| VNARN     2004-05-09 19:40     TE:101     Threshold event scalar HI tor Observed Water Levels at Denton PS. Twe 05:05 2004 12:30.00       VNARN     2004-05-09 19:40     TE:101     Threshold event crosts HI tor Observed Water Levels at Denton PS. Twe 06:05 2004 03:15:00       serve     2004-05-09 19:40     TE:101     Threshold event crosts HI tor Observed Water Levels at Denton PS. Twe 06:05 2004 03:15:00       verve     2004-05-09 19:40     TE:01     Threshold event crosts HI tor Observed Water Levels at Denton PS. Twe 06:05 2004 03:15:00       verve     2004-05-09 20:22     Exerve     Log level       verve     View period     day     TE       View period     day     TE     Max.number of messages displayed       Betreah     Con     Help                                                                                                    | ty MI  | WARN          | 2004-05-09 19:40   | TE.101                   | Threshold event crossing H1 for Observed Water Levels at Denton PS. Time 06:05:2004 01:30:0                     | 10          | L   |
| Serve         UNAPN         D004-05-09 19:40         TE-101         Threshold event crosses H1 for Observed Violer Levels at Denton PS. Thre 05:05 2004 03:15:00         Image: Control of the control of the co                                                                |        | WARN          | 2004-05-09 19:40   | TE.101                   | Threshold event excessing H1 for Observed Water Levels at Denton PS. Time 05.05.2004 12:30.0                    | 10          | L   |
| Retresh 전자 변화<br>Retresh 전자 변화<br>Log orestion line<br>End time 2004-05-09 20:22 국<br>View period Stay 보 1 국<br>Retresh 전자 분석p<br>Retresh 전자 분석p                                                                                                    | TAC /  | WARN          | 2004-05-09 19:40   | TE.101                   | Threshold event crosses H1 for Observed Water Levels at Denton PS. Time 08.05.2004 03:15.0                      | 0           | ıL. |
| View period     End time     2004-05-09 20:22     End time     Log level     VNARN     Image: Server code       View period     day     Image: Server code     Max.number of messages displayed     50 mm       Retream     Comments     Help                                                                                                    | culat  | COLONAL COLON | clips or on to the | ation time               | The set of a set of a set of a set of a set of a set of a set of a set of a set of a set of a set of a set of a |             | 1   |
| Boserve     End time     12004-05-09 20:22     Log level     VARPN     Image: constraint of the state of the state of the sta                                                          | vedi   |               | cogoro             | autori tanc              |                                                                                                    |             | a.  |
| View period (day V E 1 - Edermal event code<br>Max.number of messages displayed 50-<br>Retresh - Help                                                                                                    | bserv  |               | End time           | e 2004-05-09-20:2        | 22 Log level WARN                                                                                               | *           | 1   |
| beerv<br>Max number of messages displayed 50 ±<br>Retresh 30 ±40                                                                                                    | serve  |               | View p             | eriod day                | 1      Edemai event code                                                                                        | _           | 1   |
| Max.number of messages displayed 50 ±                                                                                                    | bserv  |               |                    |                          |                                                                                                    | 1.1         | а.  |
|                                                                                                    |        |               |                    |                          | Max number of messages displayed                                                                                | 50 <u>1</u> | а.  |
| Entresh 2 Hele                                                                                                    |        |               |                    |                          |                                                                                                    |             | a.  |
|                                                                                                    | _      |               |                    |                          | Refresh Qoo Help                                                                                                |             | L   |
| 20:25:22 22:25:22 Stand alone Last refresh: 2004-05-09 20:22                                                                                                    |        | 20:25:22      | 22.25.22           | Stand alone              | Last refresh: 2004-05-09 20:22                                                                                  |             | 1   |

## Debug messages

Please note that a System Manager can configure the system to also provide Debug Messages . These are used to log application internal events for system development and management. Typical debug events are the creation of a database connection or exceptions that occurred due to programming or configuration errors. Debug messages are not displayed in the Log Viewer but only written to a log file called *log.txt* in the regional configuration folder.

#### Live System Status

The Live System Status tab is used to show the status of the live system. Three lists show the status of the:

- Currently dispatched forecasts (taskruns)
  Currently executing forecasts (taskruns)
- Status of the Master Controllers
- Status of the Forecasting Shells

The status lists show the currently configured master controllers and forecasting shells. From this list a user can see if the systems are Alive or if they are down.

| Log <u>B</u> rowser Foreca<br>Current TaskRuns | aster Notes Live System St | Colored and Conserve   |                                |                        |        |                 |             |         |               |                      |
|------------------------------------------------|----------------------------|------------------------|--------------------------------|------------------------|--------|-----------------|-------------|---------|---------------|----------------------|
| Current TaskRuns                               |                            | atus Scheduled Porecas | ts Running <u>F</u> orecasts I | mport Status           |        |                 |             |         |               |                      |
|                                                |                            |                        |                                |                        |        |                 |             |         |               |                      |
|                                                |                            | Status                 |                                |                        |        |                 |             | Count   |               |                      |
| Currently Dispatched Tar                       | skRuns:                    |                        |                                |                        | 0      |                 |             |         |               |                      |
| Currently Executing Task                       | kRuns:                     |                        |                                |                        | 0      |                 |             |         |               |                      |
|                                                |                            |                        |                                |                        |        |                 |             |         |               |                      |
|                                                |                            |                        |                                |                        |        |                 |             |         |               |                      |
|                                                |                            |                        |                                |                        |        |                 |             |         |               |                      |
| itatus Master Controllers                      |                            |                        |                                |                        |        |                 |             |         |               |                      |
|                                                | MC ID                      |                        | Status                         |                        |        | Is Failove      | r           |         |               | Last Heartbeat       |
| ukeafffsmc00                                   |                            | Alive                  |                                |                        | false  |                 |             | Wed 25- | 01-2023 11:58 |                      |
| ukeafffsmc02                                   |                            | Down                   |                                |                        | false  |                 |             | Mon 11- | 10-2021 14:53 |                      |
|                                                |                            |                        |                                |                        |        |                 |             |         |               |                      |
|                                                |                            |                        |                                |                        |        |                 |             |         |               |                      |
|                                                |                            |                        |                                |                        |        |                 |             |         |               |                      |
| status Forecasting Shells                      |                            |                        |                                |                        |        |                 |             |         |               |                      |
| MC ID                                          |                            | FSS Group              | FSS ID                         | Dire                   | ectory | Host            | t Name      | St      | atus          | Last Heartbeat       |
| ukeafffsmc00                                   | windows                    |                        | 1941                           | D:\fews\fss\102        |        | CO-FEWS0059.DIR | CTORY.INTRA | Ready   |               | Wed 25-01-2023 11:58 |
| ukeafffsmc00                                   | windows                    |                        | 1981                           | D:\fews\fss\101        |        | CO-FEWS0004 DIR | CTORY INTRA | Ready   |               | Wed 25-01-2023 11:58 |
| ukeafffsmc00                                   | windows                    |                        | 2001                           | D:\fews\fss\101        |        | CO-FEWS0059.DIR | CTORY.INTRA | Ready   |               | Wed 25-01-2023 11:58 |
|                                                |                            |                        |                                |                        |        |                 |             |         |               |                      |
|                                                |                            |                        |                                |                        |        |                 |             |         |               |                      |
| Jsers logged in                                |                            |                        |                                |                        |        |                 |             |         |               |                      |
|                                                | MC ID                      |                        | User ID                        | OC A                   | ddress |                 | Login       | Time    |               | Last Heartbeat       |
| ukeafffsmc00                                   |                            | Onno van den Akker (O  | C)                             | L03161.DIRECTORY.INTRA |        | Wed 25-01       | -2023 11:56 |         | Wed 25-01-2   | 023 11:57            |

#### **Scheduled Forecasts**

The Scheduled Forecasts tab includes a list with all scheduled forecasts together with some information of these forecasts. The following information is included:

- Task ID: The Task ID is a unique ID generated by the Master Controller
- Description The description is given by the user that scheduled the forecast
- Workflow ID The Workflow ID is the id of the workflow that is scheduled. The workflow id's can include Forecasting Shell workflows and Master controller workflows.
- MC ID ID of the Master Controller where the task is scheduled on
- Priority This can be a high or normal priority
- Repeat Time The repeat time of the task in minutes
- Next Due Time The next time when the task is scheduled to run
- Task Status The status can be suspended or pending. Suspended tasks normally depend on an action to trigger them, such an action can be a threshold crossing.

o ×

IMFS Delft-FEWS Prototype 07 (June 2020) (Operator Client) <u>File Tools Dashboards Options Help</u>

| og Browser   Forecaster Notes   Live Syst           | em Status Scheduled  | Forecasts Run | ning Eorecasts   Import | Status Archive Server Sta             | atus                                     |                     |                             |
|-----------------------------------------------------|----------------------|---------------|-------------------------|---------------------------------------|------------------------------------------|---------------------|-----------------------------|
| Task ID Description                                 | Workflow ID          | MC ID         | Priority                | Repeat Time                           | Next Due Time End of schedule            | Task Status         | EventActionTag              |
| keafffsmc00:0000363                                 | Archive_Export_Daily | ukeafffsmc00  | Normal                  | 1 day                                 | Fri 08-10-2021 07:00                     | Pending             |                             |
| ceafffsmc00:0001841 Calculate CWI and A             | . Calculate_CWI      | ukeafffsmc00  | Normal                  | 1 hour                                | Thu 07-10-2021 12:13 Fri 01-01-2100 00:0 | 0 Pending           |                             |
| ceafffsmc00:0000309 Rate of Rise Calcula            | Calculate_RateOfRise | ukeafffsmc00  | Normal                  | 15 minute                             | Thu 07-10-2021 12:00                     | Pending             |                             |
| keafffsmc00:0000355 Create Coastal Rep              | CoastalReports       | ukeafffsmc00  | Normal                  | · · · · · · · · · · · · · · · · · · · | Fri 01-01-2100 00:00                     | Suspended           | Coastal_Reports             |
| keafffsmc00:0000346 Compose Coastal BE              | ComputeCoastalBE     | ukeafffsmc00  | Normal                  | 6 hour                                | Thu 07-10-2021 17:00                     | Pending             |                             |
| <pre>keafffsmc00:0000334 Compute tidal foreca</pre> | . ComputeCoastalFor  | ukeafffsmc00  | Normal                  | •                                     | Fri 01-01-2100 00:00                     | Suspended           | CMRDET_new                  |
| <pre>keafffsmc00:0000354 Compute tidal foreca</pre> | . ComputeCoastalFor  | ukeafffsmc00  | Normal                  | -                                     | Fri 01-01-2100 00:00                     | Suspended           | CMRENS_new                  |
| eafffsmc00:0000366 Compose Coastal R                | ComputeCoastaIRWC    | ukeafffsmc00  | Normal                  | 6 hour                                | Thu 07-10-2021 17:00                     | Pending             |                             |
| ceafffsmc00:0000371 Run Compute_MVT                 | Compute_MVT_UK       | ukeafffsmc00  | Normal                  | -                                     | Fri 01-01-2100 00:00                     | Suspended           | TRITON_WestSus              |
| keafffsmc00:0000352 Run Compute_MVT                 | Compute_MVT_UK       | ukeafffsmc00  | Normal                  | -                                     | Fri 01-01-2100 00:00                     | Suspended           | TRITON_WestSus              |
| <pre>keafffsmc00:0000322 Fluvial BE Series Ge</pre> | . Create_NWP_Mediu   | ukeafffsmc00  | Normal                  | 6 hour                                | Thu 07-10-2021 12:00 Fri 01-01-2100 00:0 | 0 Pending           |                             |
| eafffsmc00:0000342 Fluvial RWC Scenario             | Create_NWP_Mediu     | ukeafffsmc00  | Normal                  | 6 hour                                | Thu 07-10-2021 12:00 Fri 01-01-2100 00:0 | 0 Pending           |                             |
| eafffsmc00:0000341                                  | Database_Maintena    | ukeafffsmc00  | Normal                  | 1 day                                 | Fri 08-10-2021 03:30                     | Pending             |                             |
| eafffsmc00:0000331                                  | Database_Maintena    | ukeafffsmc00  | Normal                  | day 1 of each month                   | . Mon 01-11-2021 04:00                   | Pending             |                             |
| eafffsmc00:0000311                                  | Database_Maintena    | ukeafffsmc00  | Normal                  | days 7 14 21 28 of e                  | . Thu 14-10-2021 04:00                   | Pending             |                             |
| eafffsmc00:0000324 Create Fluvial Scena             | . Fluvial_Scenario_M | ukeafffsmc00  | Normal                  | 6 hour                                | Thu 07-10-2021 16:04                     | Pending             |                             |
| eafffsmc00:0000304 BWQ - Calculate Pol              | Forecast_BWQ         | ukeafffsmc00  | Normal                  | 1 day                                 | Fri 08-10-2021 07:30                     | Pending             |                             |
| .eafffsmc00:0000347 Import BWQ API Pol              | Import_BWQ           | ukeafffsmc00  | Normal                  | 1 hour                                | Thu 07-10-2021 12:03                     | Pending             |                             |
| eafffsmc00:0000302 Import BWQ Wind a                | Import_BWQ_MOWi      | ukeafffsmc00  | Normal                  | 1 day                                 | Fri 08-10-2021 04:10                     | Pending             |                             |
| eafffsmc00:0000310 Import Coastal Fore              | Import_Coastal_For   | ukeafffsmc00  | Normal                  | 15 minute                             | Thu 07-10-2021 12:04                     | Pending             |                             |
| eafffsmc00:0000369 Import Coastal Obse              | Import_Coastal_Obs   | ukeafffsmc00  | Normal                  | 15 minute                             | Thu 07-10-2021 12:03                     | Pending             |                             |
| eafffsmc00:0000308 Import G2G Medium                | Import_G2G_Forecast  | ukeafffsmc00  | Normal                  | 1 hour                                | Thu 07-10-2021 12:06                     | Pending             |                             |
| eafffsmc00:0000348 Import G2G Medium                | Import_G2G_Mogre     | ukeafffsmc00  | Normal                  | 1 hour                                | Thu 07-10-2021 12:12                     | Pending             |                             |
| eafffsmc00:0000370 Import G2G Nowcas                | Import_G2G_Nowca     | ukeafffsmc00  | Normal                  | 15 minute                             | Thu 07-10-2021 12:08                     | Pending             |                             |
| eafffsmc00:0000368 Import Radar, Nowc               | Import_Nowcast       | ukeafffsmc00  | Normal                  | 15 minute                             | Thu 07-10-2021 11:58                     | Pending             |                             |
| eafffsmc00:0000349 Import Nowcast Ens               | Import_Nowcast_En    | ukeafffsmc00  | Normal                  | 15 minute                             | Thu 07-10-2021 12:01                     | Pending             |                             |
| eafffsmc00:0000367 NWP Import                       | Import_NWP_Forec     | ukeafffsmc00  | Normal                  | 30 minute                             | Thu 07-10-2021 12:04                     | Pending             |                             |
| eafffsmc00:0000307 Import NWP Rainfall              | Import_NWP_Mogre     | ukeafffsmc00  | Normal                  | 1 hour                                | Thu 07-10-2021 12:02                     | Pending             |                             |
| eafffsmc00:0000327 Import Met Office P              | Import_Products      | ukeafffsmc00  | Normal                  | 6 hour                                | Thu 07-10-2021 17:02                     | Pending             |                             |
| eafffsmc00:0000350 Scheduled import w               | Import_Telemetry     | ukeafffsmc00  | Normal                  | 10 minute                             | Thu 07-10-2021 12:03                     | Pending             |                             |
| eafffsmc00:0000344 Leeds Urban                      | Leeds_Urban_Forec    | ukeafffsmc00  | Normal                  | 1 hour                                | Wed 17-03-2021 13: Tue 12-01-2100 00     | 00 Suspended        | Leeds_Urban_For             |
| asffemenn-00-0000301 Azura Sanica Rus A             | MC System Mortor     | ukoofffeme00  | Normal                  |                                       | Tuo 01 01 2019 00:00                     | Suspandad           | A CB Auditl og              |
|                                                     |                      |               |                         | Cancel Ta                             | sk Suspend Task Resume Task              | Edit Task Pause Tas | sk <u>C</u> lose <u>H</u> e |
|                                                     |                      |               |                         |                                       |                                          |                     |                             |

In the Scheduled Forecast tab a user can...

- Cancel a scheduled task by clicking [Cancel]
- Suspend a scheduled task by clicking [Suspend]
- Resume a suspended task by clicking [Resume]
- Pause a scheduled task for up to 5 of runs by clicking [Pause] and filling in the display that pops up (see below). You can undo the pausing by resetting the number of runs for which a task has been paused to '0'.

| Pause Task       | 8       |
|------------------|---------|
| Pause task for 🧕 | 💌 runs. |
| ок               | Cancel  |

Please note that not all options are available for all workflows. A user can for example normally not cancel the current forecast and import runs runs scheduled by the super user. Also the status of system management workflows can normally not be changed by a user.

#### **Running Forecasts**

The Running Forecasts Tab includes a list with all tasks that are currently running on a Forecasting Shell. The list includes information on the task that is running and the Forecasting Shell it is running on.

Since 2021.02 this tab is also added to SA and it has a new column:

• Activity: this shows the current module instance that is running, this will only show a number higher than 0 when execute activities in the general adapter either read the progress from the console of the executable and / or have <activityDurationWeight> configured. See the console element of the general adapter.

If the option <updateModuleRunTimesOnCompletion> is configured in the ModuleInstanceDescriptors.xml, Fews will register the last duration of the run. This information is then used to estimate the expected completion time, the next time you run this workflow. To see these estimates at the module level in the bottom table, one needs to select the task in the top table of the Running Forecast tab. Note that the progress of the module (at the bottom) is an estimate based on previous runs, while the Task progress at the top is typically based on actual progress reported by the General Adapter.

| æ                 | <u>F</u> ile <u>T</u> oo | s <u>D</u> ashboards | Options Help            |                |                          | FEWS New Features We    | binar 2021.01 (Stand alo | ne)            |                |                         |                | -        |           | ×  |
|-------------------|--------------------------|----------------------|-------------------------|----------------|--------------------------|-------------------------|--------------------------|----------------|----------------|-------------------------|----------------|----------|-----------|----|
| Ľ                 |                          | 9 E E OI             | a 4 🦔 🖻                 |                |                          |                         |                          |                |                |                         |                |          |           |    |
|                   | Log <u>B</u> rowser      | Running Forecas      | Batch <u>F</u> orecasts | s Import Sta   | atus                     |                         |                          |                |                |                         |                |          |           |    |
| Info              | TaskRun ID               | Task ID              | Description             |                | Workflow ID              | Dispatch T              | ïme FSS ID               | Status         | FDO            |                         | Activity       |          |           |    |
| duct              | SA35_1                   | SA35_0000001         |                         | ExecuteAct     | ivityTest_progressPercer | tage Thu 18-08-2022 11: | 46:09 local run          | RUNNING        | Erik Pelgrim   | ExecuteActivityTest_pro | ogressPercenta | ge 66%   |           |    |
| orecast Pro       |                          |                      |                         |                |                          |                         |                          |                |                |                         |                |          |           |    |
|                   |                          | Module Insta         | nce                     |                | Expected st              | art time                |                          | Expected End T | lime           |                         | Progres        | is       |           |    |
| 5 : Forecast Tree |                          |                      |                         |                |                          |                         |                          |                |                |                         |                |          |           |    |
| H                 |                          |                      |                         |                |                          |                         |                          |                |                |                         |                | Kill Run | ning Tasl | k  |
| • ewel            | 🕭 Мар                    | 🖹 Data Display       | 🌐 Spatial Data          | www Web Brov   | vser 🔌 Modifier          | Annotation Display      | 🖂 Manual Forecast        | System         | Monitor 🗆 🗙    |                         |                |          |           |    |
|                   | Logs 2: Fore             | aster Notes          | Erik Pelgrim            | Current system | time: Thu 25-02-2021 13  | 3:00 CET                | 09:46:28 GMT             | 11:46:28 CE    | ST Stand alone | 51.750 , -7.756         |                | 0.0 MB/s | 446 N     | ИВ |

A manually dispatched task can be killed by pressing on the 'Kill Running Task' button. Note that this is a hard process kill which may lead to corruption of the local datastore.

#### **Batch Forecasts**

The Batch Forecast tab will list the forecasts that have been submitted in the Manual Forecast display of a standalone system. You stop all submitted forecast runs by clicking [Stop].

| 🚟 System Mor    | iitor          |               |             |          |                 |        |             |       |           | 8           |
|-----------------|----------------|---------------|-------------|----------|-----------------|--------|-------------|-------|-----------|-------------|
| Log Browser     | atch Eorecasts | Import Status |             |          |                 |        |             |       |           |             |
| T               | 0              | Di            | spatch Time |          | Workflow        |        | What-if sce | nario |           | Description |
| 15-05-2007 16:4 | 5.00           | 15-05-2007    | 22:11:49    | Fluvial_ | FastResponse_Fo | recast |             |       | · · · · · |             |
| 15-05-2007 17:4 | 5:00           | 15-05-2007    | 22:11:50    | Fluvial_ | FastResponse_Fo | recest |             |       |           |             |
| 15-05-2007 18:4 | 5:00           | 15-05-2007    | 22:11:50    | Fluvial_ | FastResponse_Fo | recast |             |       |           |             |
| 15-05-2007 19:4 | 5.00           | 15-05-2007    | 22:11:50    | Fluvial_ | FastResponse_Fi | recast |             |       |           |             |
| 15-05-2007 20:4 | 5.00           | 15-05-2007    | 22:11:50    | Fluvial_ | FastResponse_Fo | recast |             |       |           |             |
|                 |                |               |             |          |                 |        |             |       |           |             |
|                 |                |               |             |          |                 |        |             |       |           |             |
|                 |                |               |             |          |                 |        |             |       |           |             |
|                 |                |               |             |          |                 |        |             |       |           |             |
|                 |                |               |             |          |                 |        |             |       |           |             |
|                 |                |               |             |          |                 |        |             |       |           |             |
|                 |                |               |             |          |                 |        |             |       |           |             |
|                 |                |               |             |          |                 |        |             |       |           |             |
|                 |                |               |             |          |                 |        |             |       |           |             |
|                 |                |               |             |          |                 |        |             |       |           |             |
|                 |                |               |             |          |                 |        |             |       |           |             |
|                 |                |               |             |          |                 |        |             |       |           |             |
|                 |                |               |             |          |                 |        |             |       |           |             |
|                 |                |               |             |          |                 |        |             |       |           |             |
|                 |                |               |             |          |                 |        |             |       |           | Stob        |
|                 |                |               |             |          |                 |        |             |       |           |             |
|                 |                |               |             |          |                 |        |             |       |           |             |
|                 |                |               |             |          |                 |        |             |       |           |             |
|                 |                |               |             |          |                 |        |             |       |           |             |
|                 |                |               |             |          |                 |        |             |       | gose      | Help        |

#### Synchronisation Status

The Synchronisation Status tab provides the status of all synchronisation activities. For each synchronisation activity the following information is provided:

- Activity: identifies the synchronisation activity
- Type: single or continuous. A single type activity is only started after certain manual actions
- Frequency: only applicable for continuous synchronisation activities. The frequency is given in minutes.
- Last Synch Time: the date and time the synchronisation activity has last taken place.
- Status: is either empty or shows 'synchronising', meaning that this activity is now synchronising.
- Progress: shows the number of records of the maximum number of records to synchronise. This field is only used for the activity being synchronised.

| 4        | <u>F</u> ile <u>T</u> ool | s <u>O</u> ptions | <u>H</u> elp             |                  | RWsOS          | -Rivieren DDA | OC 2020.02 Relea      | ase 2020.1 (Ope  | rator Client) |               |                     |             | - 0          | ×    |
|----------|---------------------------|-------------------|--------------------------|------------------|----------------|---------------|-----------------------|------------------|---------------|---------------|---------------------|-------------|--------------|------|
| sts<br>× | Log <u>B</u> rowser       | Bulletin B        | 🔄 🔌 💥<br>Ioard 🛛 Live Sy | ostem Status     | Scheduled Fore | casts Runn    | ing <u>F</u> orecasts | Synchronisatio   | on Status     | Import Status |                     |             |              |      |
| Drece    | Activity ID               | Туре              | Inserted B               | Updated B        | Network B      | Inserted R    | Updated R             | Failed Inse      | Failed Upd    | l Time        | LastSynch           | Status      | Progress     |      |
| e Fo     | Users                     | continuous        |                          |                  | 624 B          |               |                       |                  |               | 0.0s          |                     | Downloading | 0 of 26      |      |
| ÷.       | UserToGrou                | continuous        |                          |                  | 576 B          |               |                       |                  |               | 0.0s          |                     | Downloading | 0 of 24      |      |
| erad     | SystemActiv               | continuous        | 1.2 MB                   |                  | 2.0 MB         | 21080         |                       |                  |               | 15s           | 07-10-2021          |             |              |      |
| Ē        | Component                 | continuous        | 3.9 MB                   |                  | 3.9 MB         | 461           |                       |                  |               | 12s           | 07-10-2021          |             |              | - 11 |
| 5        | MasterContr               | . continuous      | 434 B                    |                  | 506 B          | 3             |                       |                  |               | 0.0s          | 07-10-2021          |             |              | - 11 |
|          | FSSGroups                 | continuous        |                          |                  | 144 B          |               |                       |                  |               | 0.0s          |                     | Downloading | 0 of 6       | - 11 |
| er       | Forecasting               | continuous        |                          |                  | 144 B          |               |                       |                  |               | 0.0s          |                     | Downloading | 0 of 6       | - 11 |
| ew       | FewsWebSer                | . continuous      |                          |                  |                |               |                       |                  |               | 0.0s          |                     |             |              | - 11 |
| N e      | FssStatus                 | continuous        | 360 B                    |                  | 504 B          | 6             |                       |                  |               | 0.0s          | 07-10-2021          |             |              | - 11 |
| at       | LiveMcAvail               | continuous        | 149 B                    |                  | 221 B          | 3             |                       |                  |               | 0.0s          | 07-10-2021          |             |              | - 11 |
| : E      | FssResources              | continuous        |                          |                  | 144 B          |               |                       |                  |               | 0.0s          |                     | Downloading | 0 of 6       | - 1  |
| -        | DeletedRows               | continuous        |                          |                  | 319 kB         |               |                       |                  |               | 0.0s          |                     | Downloading | 0 of 430     | - 1  |
|          | HistoricalEv              | continuous        |                          |                  |                |               |                       |                  |               | 0.0s          |                     |             |              | - 1  |
|          | FloodPeriods              | continuous        |                          |                  |                |               |                       |                  |               | 0.0s          |                     |             |              | - 11 |
|          | Samples                   | continuous        |                          |                  |                |               |                       |                  |               | 0.0s          |                     |             |              |      |
|          | Productinfo               | continuous        |                          |                  |                |               |                       |                  |               | 0.0s          |                     |             |              | - 1  |
| -        | ExternalFore              | continuous        |                          |                  |                |               |                       |                  |               | 0.0s          |                     |             |              |      |
|          | WhatIfScena               | . continuous      |                          |                  |                |               |                       |                  |               | 0.0s          |                     |             |              | _    |
|          | lasks                     | continuous        |                          |                  | 0.4 KB         |               |                       |                  |               | 0.0s          |                     | Downloading | 0 of 2/3     | _    |
|          | FewsSessions              | continuous        |                          |                  | 15 kB          |               |                       |                  |               | 0.0s          |                     | Downloading | 0 of 626     |      |
|          | TaskKuns                  | continuous        |                          |                  | 317 KB         |               |                       |                  |               | 0.05          |                     | Downloading | 0 of 13515   |      |
|          | ModuleInsta               | . continuous      |                          |                  | 152 kB         |               |                       |                  |               | 0.0s          |                     | Downloading | 0 of 6482    |      |
|          | Modulekun                 | continuous        |                          |                  | 7.0 KB         |               |                       |                  |               | 0.05          |                     | Downloading | 0 of 300     |      |
|          | Modifiers                 | continuous        |                          |                  |                |               |                       |                  |               | 0.0s          |                     |             |              |      |
|          | iviodulePara              | continuous        |                          |                  |                |               |                       |                  |               | 0.0s          |                     |             |              |      |
|          | AttributeMo               | continuous        |                          |                  | 111.60         |               |                       |                  |               | 0.05          |                     | Developed   | 0 -6 4740    |      |
|          | Scalar time s             | . continuous      |                          |                  | TTTKB          |               |                       |                  |               | 0.05          |                     | Downloading | 0 of 4/49    |      |
|          | Ivianual                  | continuous        |                          |                  |                |               |                       |                  |               | 0.05          |                     |             |              |      |
|          | Astronomic                | continuous        |                          |                  |                |               |                       |                  |               | 0.05          |                     | Dischlad    |              |      |
|          | Small extern              | - continuous      |                          |                  |                |               |                       |                  |               | 0.0-          |                     | Disabled    |              |      |
|          | Simulated T               | single            |                          |                  |                |               |                       |                  |               | 0.05          |                     | Dischlad    |              |      |
|          | ModuloPure                | continuous        |                          |                  |                |               |                       |                  |               | 0.0-          |                     | Disabled    |              |      |
|          | Threshold 5               | continuous        |                          |                  | 2760           |               |                       |                  |               | 0.05          |                     |             |              |      |
|          | ImportStature             | continuous        |                          |                  | 10 LP          |               |                       |                  |               | 0.05          |                     | Downloading | 0 of 91      |      |
|          |                           |                   | E Curtary Ma             | uitas 🗆 Y        | N Made         |               |                       |                  |               | 0.05          |                     | Downloading | 00181        |      |
|          | мар                       | IE Data           | System Mo                |                  | Modifiers      | 5.20.27 CECT  | Last a fairly the     | - 07 10 2021 14  |               | -11-6-        | day = 02 55 741 0.4 | 40 0        | 0.040/- 640  | 140  |
|          | Logs                      | jan Current sj    | ystem time: 07-1         | 10-2021 14:00 (G | (ivii+1)       | D:58:57 CEST  | Last refresh tim      | e: 07-10-2021 14 | 657 (GIVIT+T) | nidefe        | umedz 55.741, -8.0  | HU 💛 Ü.     | U IVIB/S 042 | IVIB |

# **Import Status**

The Import Status tab provides information on the files that were last imported. For each import task the file name of the last imported file is shown including the date and time of the import. Also the number of files that were imported in that task are shown, with the number of failed imports.

By default all data feeds are visible in the Import Status tab. If some data feeds are not wanted, for example because they are not really relevant, one can use an option *disableDataFeedInfo* in the TimeSeriesImport config file. Since 2019.02 obsolete data feeds can be deleted from the admin interface. See Fil es - Import Status.

| Log Browser      | Live System S | Status Scheduled Fore | casts Running Forecasts | Import Status | Export Status                                             |                              |                         |                |              |
|------------------|---------------|-----------------------|-------------------------|---------------|-----------------------------------------------------------|------------------------------|-------------------------|----------------|--------------|
| Data Feed        |               | Workflow Suspended    |                         |               | Directory                                                 | Last Import File             | Last Import Time        | Files Imported | Files Failed |
| ASTRO            |               | Import Observed Data  |                         | \\dfs-trusted | .directory.intra\dfs\hyfstmc00\tofss\Import\HyFS\scalars\ | none                         | Tue 17-10-2023 00:32:18 | 0              | 0            |
| CONTENT_REVIE    | WER           | Import Observed Data  |                         | \\dfs-trusted | .directory.intra\dfs\hyfstmc00\tofss\Import\HyFS\scalars\ | IDV36240-20231017095517.xml  | Thu 19-10-2023 02:30:23 | 3              | 0            |
| FLOOD_WARNIN     | IGS           | Import Observed Data  |                         | \\dfs-trusted | directory.intra\dfs\hyfstmc00\tofss\Import\HyFS\scalars\  | IDV36240-20231017095517.xml  | Thu 19-10-2023 02:30:23 | 3              | 0            |
| FLOOD_WATCH      | ES            | Import Observed Data  |                         | \\dfs-trusted | directory.intra\dfs\hyfstmc00\tofss\Import\HYFS\scalars\  | none                         | Thu 12-10-2023 22:25:09 | 0              | 0            |
| HCS-discharge    |               | Import Observed Data  |                         | \\dfs-trusted | .directory.intra\dfs\hyfstmc00\tofss\Import\HyFS\scalars\ | DI_10M_20231016_2350.hcs     | Thu 19-10-2023 02:14:59 | 94             | 0            |
| HCS-rain15min    |               | Import Observed Data  |                         | \\dfs-trusted |                                                           | RN_900_20231017_0000.hcs     | Thu 19-10-2023 02:14:12 | 96             | 0            |
| HCS-rain1h       |               | Import Observed Data  |                         | \\dfs-trusted | directory.intra\dfs\hyfstmc00\tofss\Import\HyFS\scalars\  | RN_AWS_3600_20231016_233     | Thu 19-10-2023 02:14:13 | 47             | 0            |
| HCS-rain24h      |               | Import Observed Data  |                         | \\dfs-trusted | .directory.intra\dfs\hyfstmc00\tofss\Import\HyFS\scalars\ | RN_ROT_86400_20231016_23     | Thu 19-10-2023 02:14:13 | 15             | 0            |
| HCS-rainaccum    |               | Import Observed Data  |                         | \\dfs-trusted | directory.intra\dfs\hyfstmc00\tofss\Import\HyFS\scalars\  | RainAccum_20231016110023     | Thu 19-10-2023 02:34:40 | 25             | 0            |
| HCS-rainevent    |               | Import Observed Data  |                         | \\dfs-trusted | .directory.intra\dfs\hyfstmc00\tofss\Import\HyFS\scalars\ | RainEvent_20231016110108.h   | Thu 19-10-2023 02:34:41 | 45             | 0            |
| HCS-waterlevel   |               | Import Observed Data  |                         | \\dfs-trusted |                                                           | WL_1M_20231017_0001.hcs      | Thu 19-10-2023 02:34:38 | 1437           | 0            |
| QPE-aus          |               | Import Observed Data  |                         | \\dfs-trusted | .directory.intra\dfs\hyfstmc00\tofss\Import\HyFS\grids\q  | none                         | Tue 17-10-2023 00:32:28 | 0              | 0            |
| Tidal Correction |               | Import Observed Data  |                         | \\dfs-trusted | .directory.intra\dfs\hyfstmc00\tofss\Import\HyFS\scalars\ | IDY09001.sealevel_river.hyfs | Thu 19-10-2023 02:29:34 | 1              | 0            |
| reservoir        |               | Import Observed Data  |                         | \\dfs-trusted | .directory.intra\dfs\hyfstmc00\tofss\Import\HYFS\scalars\ | none                         | Thu 12-10-2023 22:25:09 | 0              | 0            |
|                  |               |                       |                         |               |                                                           |                              |                         |                |              |

Last import time is updated only if at least one file has been successfully imported. The cell in the column 'Files Failed' is colored red when there is one or more files failed.

An example (see two pictures below) :

First picture shows fully successful imports at 08:03:28. Second picture shows partly successful import (Level measured) and failed import (Discharge measured). The files has been imported at 08:11:24. Last import time of the partly successful import has been updated. Last import time of the failed import is not updated, since no file has been successful imported.

| Log Browser       Eorecaster Notes       Batch Forecasts       Import Status         Data Feed       Directory       Last Import Time       Last Import File       Files Imported       Files Failed         Discharge measured       D:\Fews\ConfigExample\Import\external\discharge       09-06-2016 08:03:28       Q_m.xml       1       0         Level measured       D:\Fews\ConfigExample\Import\external\level       09-06-2016 08:03:28       H_m.xml       1       0 | 🚇 System Monitor    |                            |                   |         |                     |                  |                | 8ď×          |
|----------------------------------------------------------------------------------------------------|---------------------|----------------------------|-------------------|---------|---------------------|------------------|----------------|--------------|
| Data Feed       Directory       Last Import Time       Last Import File       Files Imported       Files Failed         Discharge measured       D:\Fews\ConfigExample\Import\external\discharge       09-06-2016 08:03:28       Q_m.xml       1       0         Level measured       D:\Fews\ConfigExample\Import\external\discharge       09-06-2016 08:03:28       H_m.xml       1       0                                                                                  | Log Browser Forecas | ster Notes Batch Forecasts | Import Status     |         |                     |                  |                |              |
| Discharge measured       D:\Fews\ConfigExample\Import\external\discharge       09-06-2016 08:03:28       Q_m.xml       1       0         Level measured       D:\Fews\ConfigExample\Import\external\Jevel       09-06-2016 08:03:28       H_m.xml       1       0                                                                                                    | Data Feed           | ][                         | Directory         |         | Last Import Time    | Last Import File | Files Imported | Files Failed |
| Level measured D: \Fews\ConfigExample\Import\external\Jevel 09-06-2016 08:03:28 H_m.xml 1 0                                                                                                    | Discharge measured  | D:\Fews\ConfigExample\Imp  | port\external\dis | scharge | 09-06-2016 08:03:28 | Q_m.xml          | 1              | 0            |
|                                                                                                    | Level measured      | D:\Fews\ConfigExample\Imp  | port\external\lev | /el     | 09-06-2016 08:03:28 | H_m.xml          | 1              | 0            |
|                                                                                                    |                     |                            |                   |         |                     |                  |                |              |
|                                                                                                    |                     |                            |                   |         |                     |                  |                |              |
|                                                                                                    |                     |                            |                   |         |                     |                  |                |              |
|                                                                                                    |                     |                            |                   |         |                     |                  |                |              |
| Close Help                                                                                                    |                     |                            |                   |         |                     |                  |                |              |
| Close Help                                                                                                    |                     |                            |                   |         |                     |                  |                |              |
| Close Help                                                                                                    |                     |                            |                   |         |                     |                  |                |              |
|                                                                                                    |                     |                            |                   |         |                     |                  | Close          | Help         |

| 🚇 System Monitor    |                                             |      |                     |                  |                | ed`×         |
|---------------------|---------------------------------------------|------|---------------------|------------------|----------------|--------------|
| Log Browser Forecas | ter Notes Batch Forecasts Import Status     |      |                     |                  |                |              |
| Data Feed           | Directory                                   |      | Last Import Time    | Last Import File | Files Imported | Files Failed |
| Discharge measured  | D:\Fews\ConfigExample\Import\external\disch | arge | 09-06-2016 08:03:28 | Q_m_02.xml       | 0              | 2            |
| Level measured      | D:\Fews\ConfigExample\Import\external\evel  |      | 09-06-2016 08:11:24 | H_m_02.xml       | 1              | 1            |
|                     |                                             |      |                     |                  |                |              |
|                     |                                             |      |                     |                  |                |              |
|                     |                                             |      |                     |                  |                |              |
|                     |                                             |      |                     |                  |                |              |
|                     |                                             |      |                     |                  |                |              |
|                     |                                             |      |                     |                  |                |              |
|                     |                                             |      |                     |                  |                |              |
|                     |                                             |      |                     |                  |                |              |
|                     |                                             |      |                     |                  |                |              |
|                     |                                             |      |                     |                  | Close          | Help         |

Last import time stays red if the time series has been never imported for that data feed. The picture below illustrates this. There is no time series imported from Q\_m.xml, because the wanted time series were not available in the file. There is also no time series imported for Level measured, since the import folder was empty.

| 🚇 System Monitor            |                                                 |                  |                  |             | ad×          |
|-----------------------------|-------------------------------------------------|------------------|------------------|-------------|--------------|
| Log Browser   bulletinBoard |                                                 |                  |                  |             |              |
| Data Feed                   | Directory                                       | Last Import Time | Last Import File | Files Impor | Files Failed |
| Discharge measured          | D:\Fews\ConfigExample\Import\external\discharge | 08-03-2017 12:22 | Q_m.xml          | 0           | 0            |
| Level measured              | D:\Fews\ConfigExample\Import\external\evel      | 08-03-2017 12:22 | none             | 0           | 0            |
|                             |                                                 |                  |                  |             |              |
|                             |                                                 |                  |                  |             |              |
|                             |                                                 |                  |                  |             |              |
|                             |                                                 |                  |                  |             |              |
|                             |                                                 |                  |                  |             |              |
|                             |                                                 |                  |                  | Close       | Help         |

# **Export Status**

The Export Status tab provides information on the files that were last exported. For each export task the file name of the last exported file is shown including the date and time of the export. Also the number of files that were exported in that task are shown, with the number of failed exports.

By default all data feeds are visible in the Export Status tab. If some data feeds are not wanted, for example because they are not really relevant, one can use an option *disableDataFeedInfo* in the TimeSeriesImport config file. See Files - Export Status.

| Log Browser Live System | Status Scheduled Forecasts  | Running Forecasts | mport Status Export Status    |                           |                         |                      |                    |
|-------------------------|-----------------------------|-------------------|-------------------------------|---------------------------|-------------------------|----------------------|--------------------|
| Data Feed               | Workflow                    | Suspended         | Directory                     | Last File Exported        | Last Export Time        | Files Exported Count | Files Failed Count |
| Export.lssuedForecasts  | Export Issued forecasts and |                   | d:\fews\fss\1\Export\Warnings | Issued_Area_Watches_20231 | Tue 17-10-2023 17:00:14 | 3                    | 0                  |
| Export.PeakHeights      | Export Issued forecasts and |                   | d:\fews\fss\1\Export          | Peak_Heights_202310170600 | Tue 17-10-2023 17:00:15 | 1                    | 0                  |
|                         |                             |                   |                               |                           |                         |                      |                    |
|                         |                             |                   |                               |                           |                         |                      |                    |

Last export time is updated only if at least one file has been successfully exported. The cell in the column 'Files Failed Count' is colored red when there is one or more files failed.